# brother.

# GHIDUL UTILIZATORULUI DE SOFTWARE

MFC-8460N MFC-8860DN DCP-8060 DCP-8065DN

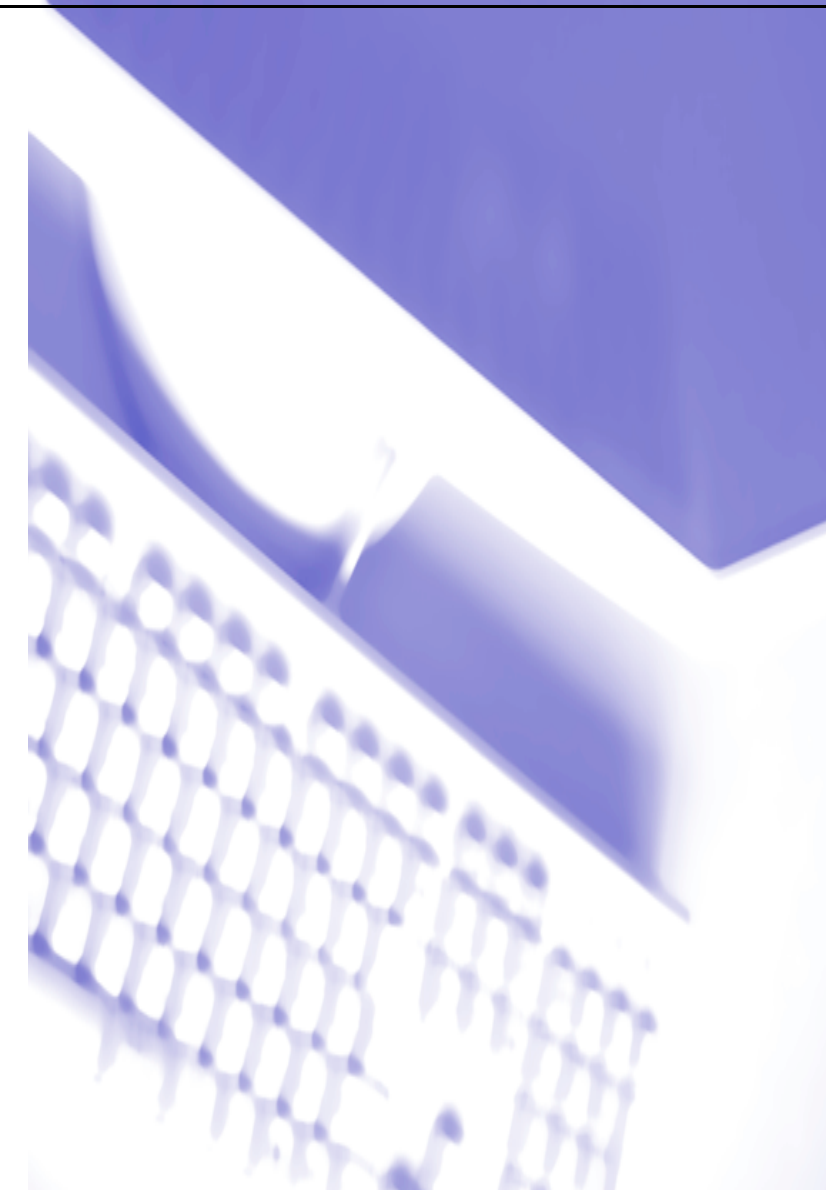

## Cuprins

# Sechiune I Windows<sup>®</sup>

#### 1 Tipãrirea

| Utilizarea driverului pentru imprimanta Brother                             | 2  |
|-----------------------------------------------------------------------------|----|
| Tipãrirea unui document                                                     | 3  |
| Tipărirea pe ambele febe ale pagini (Duplex)                                | 4  |
| Indicabii privind tipărirea pe ambele febe ale paginii                      | 4  |
| Tipărirea manuală pe ambele febe ale pagini (Duplex)                        | 4  |
| Tipărirea automată pe ambele febe ale pagini (Duplex)                       |    |
| (Pentru modelele care pot să tipărească automat pe ambele fepe ale paginii) | 5  |
| Scanarea, tipãrirea ºi trimiterea de faxuri simultanã.                      | 5  |
| Butonul de operare al imprimantei                                           | 6  |
| Anularea acpiunii                                                           | 6  |
| Cheia de siguranþã                                                          | 6  |
| Compatibilitatea imprimantei                                                | 7  |
| Tipărirea Listei de Fonturi Interne                                         | 8  |
| Tipărirea Listei de Configurare a Imprimantei                               | 8  |
| Întoarcerea la configurapia de fabricã a imprimantei                        | 8  |
| Monitorizarea statusului                                                    | 9  |
| Pornirea sistemului de monitorizare a statusului                            | 9  |
| Monitorizare a statusului aparatului'                                       | 10 |
| Setarea Driverului Imprimantei (Pentru Windows®)                            | 11 |
| Cum sã accesabi setãrile driverului imprimantei (Pentru Windows®)           | 12 |
| Pentru driverul de imprimantã Windows <sup>®</sup>                          | 13 |
| Tabulatorul de bazã                                                         | 13 |
| Tabulatorul avansat                                                         | 16 |
| Tabulatorul de accesorii                                                    | 17 |

#### 2 Scanarea

| Scanarea unui document folosind un driver TWAIN                                                                                                    |                                                                                                    |
|----------------------------------------------------------------------------------------------------|----------------------------------------------------------------------------------------------------|
| Compatibil TWAIN                                                                                                    |                                                                                                    |
| Accesarea scanerului                                                                                                    | 19                                                                                                    |
| Scanarea unui document în calculator                                                                                                    | 20                                                                                                    |
| Folosirea butonului Scan (doar pentru utilizatorii de cablu USB sau Paralel)                                                                                                    | 24                                                                                                    |
| Scaneazã la E-mail                                                                                                    | 25                                                                                                    |
| Scanarea to Imaginii                                                                                                    |                                                                                                    |
| Scanarea ºi OCR                                                                                                    |                                                                                                    |
| Scanarea în fiºier                                                                                                    | 27                                                                                                    |
| Folosirea ScanSoft <sup>®</sup> PaperPort <sup>®</sup> SE cu OCR                                                                                                    |                                                                                                    |
| Dezinstalarea ScanSoft <sup>®</sup> PaperPort <sup>®</sup> SE cu OCR                                                                                                    |                                                                                                    |
| Folosirea butonului Scan (doar pentru utilizatorii de cablu USB sau Paralel)<br>Scaneazã la E-mail<br>Scanarea to Imaginii<br>Scanarea °i OCR<br>Scanarea în fiºier<br>Folosirea ScanSoft <sup>®</sup> PaperPort <sup>®</sup> SE cu OCR<br>Dezinstalarea ScanSoft <sup>®</sup> PaperPort <sup>®</sup> SE cu OCR | 24<br>25<br>26<br>26<br>26<br>26<br>27<br>27<br>28<br>28<br>29<br>29<br>29<br>29<br>29<br>29<br>29<br>29<br>29<br>29<br>29<br>29<br>29 |

#### 3 ControlCenter2

| Utilizarea ControlCenter2                       |  |
|-------------------------------------------------|--|
| Oprirea posibilităbii AutoLoad (Auto Încărcare) |  |
| ŚCANARE                                         |  |
| SCANAREA SPECIALÃ                               |  |
| COPIEREA                                        |  |
| PC-FAX (Nu este disponibil pentru modelele DCP) |  |
| SETÃRILE DISPOZITIVULUI                         |  |

#### 4 Scanarea Reþelei (Pentru modele cu compatibilitate de fabricaþie pentru reþea)

| Înainte de a utiliza Scanarea Rebelei                                                   |    |
|-----------------------------------------------------------------------------------------|----|
| Licenþã de Rebea                                                                        | 34 |
| Configurarea Scanãrii Rebelei                                                           | 35 |
| Folosirea butonului de scanare (pentru modelele care lucreazã în mod de scanare duplex) |    |
| Scaneazã la E-mail (PC)                                                                 | 37 |
| Scanarea cãtre E-mail (E-mail Server) (Pentru MFC-8860DN)                               |    |
| Scanarea Imaginii                                                                       |    |
| Scanarea ºi OCR                                                                         | 40 |
| Scanarea cãtre Fiºier                                                                   | 41 |
| Scanarea cãtre FTP                                                                      | 42 |
| Scanarea cãtre FTP Manualã                                                              | 44 |

#### 5 Setarea de la distanță (Nu este disponibilă la modelele DCP)

| Setarea de la distanbã |
|------------------------|
|------------------------|

#### 6 Brother PC-FAX Software (Nu este disponibil pentru modelele DCP)

| PC-Trimiterea de FAX-uri                                          |    |
|-------------------------------------------------------------------|----|
| Introducerea informabiilor despre utilizator.                     | 49 |
| Setarea trimiterii                                                | 50 |
| Cartea de Adrese                                                  | 51 |
| Trimiterea unui fiºier ca ºi PC-FAX folosind interfaþa de Fax.    |    |
| Trimiterea unui fiºier ca ºi PC-FAX folosind interfaba Simpla     |    |
| PC-Primirea de FAX-uri                                            |    |
| Activarea PC-FAX în aparatul dumneavoastrã                        |    |
| Pornirea softului de primire PC-FAX pe calculatorul dumneavoastrã |    |
| Setarea calculatorului                                            | 57 |
| Configurarea setărilor de primire PC-FAX în repea                 | 58 |
|                                                                   |    |

# Sechiune II Apple<sup>®</sup> Macintosh<sup>®</sup>

#### 7 Tipãrirea ºi Faxarea

| Instalarea unui USB Apple <sup>®</sup> Macintosh <sup>®</sup>                                        | 61       |
|----------------------------------------------------------------------------------------------------|----------|
| Butonul de operare al imprimantei                                                                    |          |
| Anularea achiunii                                                                                    |          |
| Cheia de siguranbã                                                                                   |          |
| Compatibilitatea imprimantei                                                                         |          |
| Tipărirea Listei de Fonturi Interne                                                                  |          |
| Tipărirea Listei de Configurare a Imprimantei                                                        | 64       |
| Întoarcerea la configurabia de fabricã a imprimantei                                                 | 64       |
| Monitorizarea statusului                                                                             | 65       |
| Actualizarea statusului anaratului '                                                                 | 65       |
| Ascunderea sau listarea ferestrei                                                                    | 65       |
| Părăsirea ferestrei                                                                                  | 65       |
| Web Based Management (Numai în modelele de rebea)                                                    |          |
| Utilizarea driverului Brother Laser pentru Macintosh <sup>®</sup> (Mac OS <sup>®</sup> X)            | 66       |
| Alegerea ophiunilor de paginã                                                                        | 66       |
| Setări specifice                                                                                     | 66       |
| Utilizarea driverului Brother Laser pentru Macintosh <sup>®</sup> (Mac $OS^{\mathbb{R}}$ 0.1 la 0.2) | 00<br>00 |
| Alegerea imprimantei                                                                                 | 00       |
| Setarea Daginii                                                                                      | 60       |
| Trimitoroa unui fax (Nu este dispenibil pontru modelele DCP)                                         |          |
| $\frac{1}{10000000000000000000000000000000000$                                                       |          |
|                                                                                                    |          |
|                                                                                                    |          |

#### 8 Scanarea

| Scanarea de la un Macintosh <sup>®</sup>                            | 77 |
|---------------------------------------------------------------------|----|
| Accesarea scanerului                                                | 77 |
| Scanarea unei imagini în calculatorul Macintosh <sup>®</sup>        | 77 |
| Scanarea în prealabil a unei imagini.                               | 79 |
| Utilizarea Presto <sup>®</sup> PageManager <sup>®</sup>             | 80 |
| Funcþii                                                             | 80 |
| Cerinpe sistem pentru Prestol <sup>®</sup> PageManager <sup>®</sup> | 80 |

#### 9 ControlCenter2 (pentru Mac OS<sup>®</sup> 10.2.4. sau ulterior)

| Utilizarea ControlCenter2                       | 81 |
|-------------------------------------------------|----|
| Oprirea posibilității AutoLoad (Auto Încărcare) |    |
| SCANARE                                         |    |
| SCANAREA SPECIALÃ                               |    |
| COPY / PC-FAX                                   | 83 |
| SETÃRILE DISPOZITIVULUI                         | 83 |
|                                                 |    |

| 10 | Scanarea Reþelei<br>(Nu este disponibil pentru modelele DCP)                |    |
|----|-----------------------------------------------------------------------------|----|
|    | Înainte de a utiliza Scanarea Repelei                                       | 84 |
|    | Configurarea scanarii repelei                                               | 84 |
| 11 | Setarea de la distanþã<br>(Nu este disponibilã la modelele DCP)             |    |
|    | Setarea de la Distanþã (Pentru Mac OS <sup>®</sup> X 10.2.4 sau ulterioarã) | 86 |
| I  | Index                                                                       |    |

# Secțiune I

# Windows®

| Tipărirea                                                                      | 2  |
|--------------------------------------------------------------------------------|----|
| Scanarea                                                                       | 18 |
| ControlCenter2                                                                 | 30 |
| Scanarea Rețelei (Pentru modele cu compatibilitate de fabricație pentru rețea) | 34 |
| Setarea de la distanță (Nu este disponibilă<br>la modelele DCP)                | 46 |
| Brother PC-FAX Software (Nu este disponibil pentru modelele DCP)               | 48 |

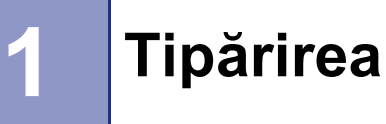

### Utilizarea driverului pentru imprimanta Brother

Un driver pentru imprimantă este un soft care traduce informațiile din formatul utilizat de către calculator întrun format adecvat unei imprimante specifice, utilizând un limbaj de comandă a imprimantei sau o pagină de descriere a limbajului.

Driverele de imprimantă se găsesc pe CD-ROM-ul livrat. Instalați driverele urmând *Ghidul de Instalare Rapidă*. Cel mai recent driver de imprimantă poate fi descărcat de la Brother Solutions Center de pe:

#### http://solutions.brother.com

#### Windows<sup>®</sup> Tipărire

Driverul de imprimantă pentru Microsoft<sup>®</sup> Windows<sup>®</sup> 98/98SE/Me/2000 Professional/XP și Windows NT<sup>®</sup> 4.0 se găsește pe CD-ROM-ul livrat împreună cu aparatul Brother. Se instalează ușor în mediul Windows<sup>®</sup> folosind programul nostru de instalare. Driverul este compatibil cu modul nostru unic de compresie pentru a mării viteza de tipărire în mediul Windows<sup>®</sup> și pentru a vă permite să setați parametrii imprimantei, inclusiv tipărirea în mod economic sau formatul hârtiei.

#### 🖉 Nota

Dacă calculatorul dumneavoastră este protejat de un firewall și nu poate să tipărească, trebuie să setați astfel firewall-ul pentru a îi permite comunicarea prin portul 137. Pentru mai multe informații vizitați Brother Solutions Center (<u>http://solutions.brother.com</u>).

## Tipărirea unui document

Când aparatul primește informații de la calculatorul dumneavoastră, începe să tipărească, luând o hârtie din tava pentru hârtie. Aparatul dumneavoastră poate să tipărească pe mai multe tipuri de hârtie și plicuri. (Pentru informații despre Tava pentru Hârtie și Hârtia Recomandată consultați *Manualul Utilizatorului*).

A

Din aplicația dumneavoastră alegeți comanda de Tipărire.

Dacă alte imprimante sunt instalate pe calculatorul dumneavoastră alegeți **Brother MFC-XXXX** sau **DCP-XXXX Printer\*** (Imprimantă\* DCP-XXXX) ca driverul imprimantei dumneavoastră din meniul de Tipărire sau al Setărilor de Tipărire al softului dumneavoastră și executați click pe **OK** pentru a începe să tipăriți.

\*(când XXXX este numele modelului dumneavoastră. Dacă folosiți un cablu USB pentru a vă conecta la aparatul dumneavoastră atunci USB va apărea în denumirea imprimantei).

#### 🖉 Nota

Pentru utilizatorii Macintosh<sup>®</sup> consultați *Utilizarea driverului Brother Laser pentru Macintosh<sup>®</sup> (Mac OS<sup>®</sup> X)* la pagina 66 sau *Utilizarea driverului Brother Laser pentru Macintosh<sup>®</sup> (Mac OS<sup>®</sup> 9.1 la 9.2)* la pagina 69.

2 Calculatorul dumneavoastră trimite datele către aparat. Ledul Status luminează galben intermitent şi imprimanta dumneavoastră începe să tipărească.

3 Când imprimanta a terminat de tipărit toate informațiile, LCD va indica starea acesteia.

🖉 Nota

Puteți alege formatul și orientarea hârtiei în aplicația softului dumneavoastră.

Dacă softul dumneavoastră nu lucrează cu un format specific de hârtiei, alegeți formatul următor mai mare.

Apoi corectați zona de tipărire schimbând marginea stângă și dreaptă în softul dumneavoastră.

## Tipărirea pe ambele fețe ale pagini (Duplex)

Driverul de imprimantă livrat poate tipării pe ambele fețe ale paginii.

#### Indicații privind tipărirea pe ambele fețe ale paginii.

- Dacă hârtia este prea subțire se poate şifona.
- Dacă hârtia este îndoită, îndreptați-o și apoi introduceți-o înapoi în tava de hârtie sau tava MP.
- Dacă hârtia nu intră corect poate fi șifonată. Îndepărtați hârtia și îndreptați-o.

#### Tipărirea manuală pe ambele fețe ale pagini (Duplex)

Aparatul poate tipări mai întâi toate paginile pare pe o parte a hârtiei. Apoi, driverul Windows<sup>®</sup> vă va informa (printr-un mesaj pe ecran) să întoarceți hârtiile. Înainte de a reintroduce hârtia, îndreptați-o bine, altfel există posibilitatea ca aceasta sa se blocheze. Hârtia foarte subțire sau foarte groasă nu este recomandată.

#### Tipărirea automată pe ambele fețe ale pagini (Duplex) (Pentru modelele care pot să tipărească automat pe ambele fețe ale paginii)

#### 🖉 Nota

- Utilizați hârtie de format A4, Letter sau Legal când tipăriți pe ambele fețe ale hârtiei în mod automat.
- Asigurați-vă că capacul din spate este închis.
- Asigurați-vă că tava pentru modul duplex este instalată corect în imprimantă.
- Dacă hârtia este îndoită, îndreptați-o și apoi introduceți-o înapoi în tava de hârtie.
- Ar trebui să utilizați hârtie obișnuită. Nu utilizați hârtie reliefată sau subțire.
- 1 Încărcați hârtia în tava pentru hârtie sau tava MP.

#### Pentru driverul de imprimantă pentru Windows

- 1 Deschideți cutia de dialog **Properties** (Proprietăți) în driverul imprimantei.
- 2 Alegeți **General** (Generalități) tabul, executați click pe pictograma **Printing Preferences** (Preferențe de tipărire).
- 3 Alegeți Advanced (Avansat) tabul, executați click pe pictograma Duplex.
- 4 Asigurați-vă că Use Duplex Unit (Folosiți unitatea Duplex) este închis.
- 5 Executați click pe **OK**. Imprimanta va tipări pe ambele fețe ale pagini în mod automat.

#### Pentru driverul de imprimantă Script – BR

- 1 Deschideți cutia de dialog **Properties** (Proprietăți) în driverul imprimantei.
- 2 Alegeți **General** (Generalități) tabul, executați click pe pictograma **Printing Preferences** (Preferențe de tipărire).
- Din tabul Layout (Formatul) alegeți Orientation (Orientarea),
   Print on Both Sides (Tipărirea pe ambele fețe) (Duplex) şi Page Order (Ordonarea Paginilor).
- 4 Executați click pe **OK**. Imprimanta va tipări pe ambele fețe ale pagini în mod automat.

### Scanarea, tipărirea și trimiterea de faxuri simultană.

Aparatul dumneavoastră poate tipării de pe calculatorul dumneavoastră în timp ce trimite sau primeşte un fax în memorie, sau în timp ce scanează un document. Trimiterea faxurilor nu va fi intimidată de tipărirea de pe calculator. Totuşi, când aparatul copiază sau primeşte faxuri pe hârtie, opreşte operațiunile de tipărire ale calculatorului şi continuă tipărirea când operațiunile de tipărire sau primire a faxului s-au terminat.

## Butonul de operare al imprimantei

#### Anularea acțiunii

Pentru a anula acțiunea de tipărire actuală, apăsați **Job Cancel (Anulare comanda)**. Dacă LED-ul de status se aprinde în culoare galbenă, puteți să curățați toate informațiile din memorie apăsând **Job Cancel** (Anulare comanda).

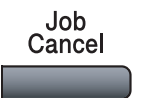

#### Cheia de siguranță

Informațiile confidențiale sunt protejate cu parolă. Doar persoanele care cunosc parola vor putea să tipărească informațiile care sunt confidențiale. Aparatul nu va tipări informațiile confidențiale dacă nu va fi acceptată parola. După ce documentul este tipărit, informațiile vor fi şterse din memorie. Pentru a utiliza această funcție, trebuie să aveți un nume de utilizator și o parolă în caseta de dialog a driverului.

|     | Nota                                                                                                    |
|-----|----------------------------------------------------------------------------------------------------|
| P   | Parola este o combinație de 4 cifre.                                                                                                    |
| 1   | Apăsați <b>Secure (Protectie)</b> .                                                                                                    |
|     | Secure                                                                                                    |
|     | Nota                                                                                                    |
| D   | Display-ul LCD vă va lista No Data! dacă în memorie nu sun t informații confidențiale.                                                                                                    |
| 2   | Apăsați ▲ sau ▼ pentru a alege numele utilizatorului. Apăsați <b>OK</b> . Ecranul LCD listează alegerea dumneavoastră.                                                                                              |
| 3   | Apăsați ▲ sau ▼ pentru a alege. Apăsați <b>OK</b> . Ecranul LCD vă va cere să introduceți parola de patru cifre.                                                                                                    |
| 4   | Introduceți parola utilizând Panoul de Control. Apăsați <b>OK</b> .                                                                                                    |
| 5   | Pentru a tipări informațiile apăsați ▲ sau ▼ pentru a alege Print.<br>Apăsați OK. Aparatul tipărește informațiile. Pentru a șterge informațiile confidențiale apăsați ▲ sau ▼<br>pentru a alege Delete. Apăsați OK. |
| 6   | Apăsați Stop/Exit (Stop/lesire).                                                                                                    |
|     | Nota                                                                                                    |
| • D | acă veți opri aparatul de la comutator, informațiile confidențiale păstrate în memorie vor fi șterse.                                                                                                    |
| • D | upă ce documentul confidențial este tipărit, informațiile vor fi șterse din memorie.                                                                                                    |

#### Compatibilitatea imprimantei

Aparatul dumneavoastră va primi comenzi de tipărire în limbajul imprimantei. Diferitele sisteme de operare şi aplicații vor trimite aceste comenzi în limbaje diferite. Aparatul dumneavoastră poate primi comenzi de tipărire în o varietate de emulații şi are posibilitatea de selectare automată a emulației. Când aparatul primeşte informații de la calculatorul dumneavoastră își alege în mod automat modul de emulație. Setarea de fabrică este Auto (Epson). Aparatul poate alege dintre următoarele combinații:

| Auto (Epson) – setare de fabrică | Auto (IBM)        |
|----------------------------------|-------------------|
| HP LaserJet                      | HP LaserJet       |
| BR-Script3                       | BR-Script3        |
| EPSON FX-850                     | IBM Proprinter XL |

Aparatul dumneavoastră are următoarele moduri de emulare. Puteți schimba aceste setări folosind panoul de control.

Modul HPLaserJet

Modul HPLaserJet (sau modul HP) este modul de emulare în care imprimanta lucrează în limbajul unei imprimante PCL6 sau al unei imprimante Hewlett-Packard<sup>®</sup> LaserJet cu laser. Multe aplicații sunt compatibile cu acest tip de imprimantă cu laser. Folosirea acestui mod va permite imprimantei dumneavoastră să lucreze optim cu toate aplicațiile.

Modul BR-Script3

BR-Script este un limbaj de descriere de pagină original Brother și un limbaj PostScript<sup>®</sup> de emulare a interpretării. Această imprimantă lucrează la nivelul 3. Interpretul BR-Script vă permite controlul asupra textului și a graficii de pe pagină.

Pentru informații tehnice despre comenzile PostScript<sup>®</sup> consultați următoarele manuale:

- Adobe Systems Incorporated. PostScript<sup>®</sup> Language Reference, ediția 3-a. Addison-Wesley Professional, 1999. ISBN: 0-201-37922-8
- Adobe Systems Incorporated. PostScript<sup>®</sup> Language Program Design. Addison-Wesley Professional, 1988. ISBN: 0-201-14396-8
- Adobe Systems Incorporated. PostScript<sup>®</sup> Language Tutorial and Cookbook. Addison-Wesley Professional, 1985. ISBN: 0-201-10179-3
- EPSON FX-850 şi IBM Proprinter XL Mode

Modurile EPSON FX-850 și IBM Proprinter XL sunt modurile de emulare care sunt compatibile cu imprimanta, conform standardelor pentru imprimantele matriciale. Unele aplicații sunt compatibile cu aceste emulări de imprimantă matricială. Folosiți aceste moduri de emulare pentru ca imprimanta dumneavoastră să lucreze corect când tipăriți din aceste aplicații.

#### Setarea modului de emulare.

1 Apăsați Menu (Meniu), 4, 1. (Pentru modelele DCP apăsați Menu (Meniu), 3, 1.)

2 Apăsați ▲ sau ▼ pentru a selecta Auto (EPSON), Auto (IBM), HP LaserJet, BR-Script 3, Epson FX-850 sau IBM Proprinter. Apăsați OK.

#### 3 Apăsați Stop/Exit (Stop/lesire).

#### 🖉 Nota

Vă recomandăm să setați modul de emulare conform softului folosit sau a serverului de rețea. Dacă aceste setări nu funcționează cum trebuie, alegeți modul de emulare manual folosind butoanele panoului de controla ale aparatului.

#### Tipărirea Listei de Fonturi Interne

Puteți tipări o listă a fonturilor interne (rezidente) din aparatul dumneavoastră pentru a vedea cum arată fiecare font înainte de a îl alege.

🚺 Apăsați Menu (Meniu), 4, 2, 1. (Pentru modelele DCP, apăsați Menu (Meniu), 3, 2, 1.)

- 2 Apăsați Start. Aparatul tipăreşte lista.
- 3 Apăsați Stop/Exit (Stop/lesire).

#### Tipărirea Listei de Configurare a Imprimantei

Puteți tipări o listă a setărilor actuale ale imprimantei.

- Apăsați Menu (Meniu), 4, 2, 2. (Pentru modelele DCP, apăsați Menu (Meniu), 3, 2, 2.)
- 2 Apăsaţi Start. Aparatul tipăreşte setările.
- 3 Apăsați Stop/Exit (Stop/lesire).

#### Întoarcerea la configurația de fabrică a imprimantei.

Puteți reveni la setările de fabrică ale aparatului. Fonturile și macrourile încărcate în memoria aparatului vor fi pierdute.

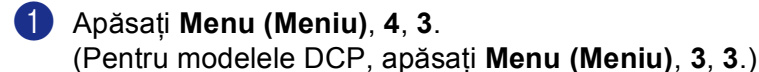

- Pentru a reveni la setările de fabrică, apăsați 1. Pentru a ieşi fără a face modificări, apăsati 2.
- 3 Apăsați Stop/Exit (Stop/lesire).

### Monitorizarea statusului

Monitorul de status este o aplicație configurabilă care vă permite să monitorizați statusul unuia sau a multor dispozitive, permițându-vă primiți informații despre erorile cum ar fi blocarea hârtiei sau lipsa acesteia.

#### Pornirea sistemului de monitorizare a statusului

Executați click pe Brother MFC-XXXX (sau pe DCP-XXXX) Printer\* (Imprimanta\*) care se găseşte Start/All Programs (Toate Programele)/Brother/MFL-Pro Suite MFC-XXXX (sau DCP-XXXX)/ Status Monitor (Monitorizarea statusului) în calculatorul dumneavoastră. Fereastra Status Monitor (Monitorizarea statusului) se va deschide.

\*(XXXX este denumirea modelului dumneavoastră și dacă folosiți un cablu USB pentru a vă conecta la aparatul dumneavoastră atunci USB va apărea în denumirea imprimantei).

| 🕙 Stati | ıs Monitor                             | × |
|---------|----------------------------------------|---|
| ٩       | Brother MFC-XXXX USB Printer<br>USB001 |   |
|         | Ready                                  |   |

Executați un click pe fereastra Status Monitor (Monitorizarea statusului) şi alegeți Load Status Monitor on Startup (Încărcați Monitorizarea Statusului la pornire) din menu.

|                          | 😂 Status | Monitor 🔀                               |
|--------------------------|----------|-----------------------------------------|
|                          | ٢        | Brother MFC-XXXXX USB Printer<br>USB001 |
| Select Device to Monitor | •        | Ready                                   |
| Settings<br>Location     | <b>)</b> |                                         |
| Load Status Monitor on   | Startup  |                                         |
| Options                  | •        |                                         |
| Help<br>Exit             | •        |                                         |

Executați click pe fereastra Status Monitor (Monitorizarea statusului) şi alegeți Location (Localizarea), iar apoi alegeți felul în care doriți să se listeze monitorul de status în calculatorul dumneavoastră, în Taskbar (Bara de lucru), în Tasktray (Tava de lucru), în Tasktray (Tava de lucru), în Tasktray (Tava de lucru), în Error) (la Eroare) sau în Desktop (Ecran).

#### Monitorizare a statusului aparatului'

Pictograma Status Monitor (Monitorizarea statusului) își va schimba culoarea conform statutului aparatului.

O pictogramă verde indică starea de așteptare normală.

|                                                                                                    | 🛃 start                                                      | 🍣 7:03 PM                                           |                                                                                           |
|----------------------------------------------------------------------------------------------------|--------------------------------------------------------------|-----------------------------------------------------|-------------------------------------------------------------------------------------------|
| O pictogramă galbenă indică o atențio                                                                                                    | onare.                                                       |                                                     |                                                                                           |
|                                                                                                    | 🦺 start                                                      | 😂 7:01 PM                                           |                                                                                           |
| O pictogramă roşie indică o eroare.                                                                                                    |                                                              |                                                     |                                                                                           |
|                                                                                                    | 🛃 start                                                      | 😂 6:43 PM                                           |                                                                                           |
| 🖉 Nota                                                                                                    |                                                              |                                                     |                                                                                           |
| <ul> <li>Puteți verifica oricând statusul dispozi</li> <li>Status Monitor (Monitorizarea statusu</li> <li>Brother/MFL-Pro Suite MFC-XXXX (</li> </ul> | tivului execu<br>ului) din <b>Sta</b> i<br>sau <b>DCP-X)</b> | tând dublu clio<br>rt/All Progran<br>(XX) de pe cal | ck pe pictogramă sau alegânc<br><b>is</b> (Toate programele)/<br>culatorul dumneavoastră. |

• Pentru mai multe informații despre utilizarea softului **Status Monitor** (Monitorizarea statusului) executați click pe pictograma **Status Monitor** (Monitorizarea statusului) și alegeți **Help** (Ajutor).

## Setarea Driverului Imprimantei (Pentru Windows<sup>®</sup>)

#### 🖉 Nota

Pentru utilizatorii Macintosh<sup>®</sup> consultați *Utilizarea driverului Brother Laser pentru Macintosh<sup>®</sup> (Mac OS<sup>®</sup> X)* la pagina 66 sau *Utilizarea driverului Brother Laser pentru Macintosh<sup>®</sup> (Mac OS<sup>®</sup> 9.1 la 9.2)* la pagina 69.

Puteți schimba aceste setări ale imprimantei folosind panoul de control al acesteia.

- Paper Size (Formatul hârtiei)
- Multiple Page (Mai multe pagini.)
- Orientation (Orientarea)
- **Copies** (Copiile)
- Media Type (Tipul de Media)
- Duplex / Booklet (Duplex / Broşură)
- Paper Source (Sursa de hârtie)
- Resolution (Rezoluția)
- Toner Save Mode (Modul de economisire a tonerului)
- Watermark (Timbrul umed)<sup>1</sup>
- Scaling (Scalarea)<sup>1</sup>
- Secure Print (Tipărirea Informațiilor Confidențiale)<sup>1</sup>
- Quick Print Setup (Setarea Rapidă a Imprimării)<sup>1</sup>
- Print Date & Time (Tipăreşte Data şi Timpul)<sup>1</sup>
- Status Monitor (Monitorizarea statusului)<sup>1</sup>
- Macro
- Administrator (Numai pentru utilizatorii Windows<sup>®</sup> 98/98SE/Me )
- Insert Command/File (Introduceți fişierul de comandă) (Numai pentru utilizatorii Windows<sup>®</sup> 98/98SE/Me)
- Density Adjustment (Ajustarea Densității)
- <sup>1</sup> Aceste setări nu sunt disponibile când utilizați un driver BR-Script.

# Cum să accesați setările driverului imprimantei (Pentru Windows<sup>®</sup>)

1 Selectați Print (Tipăreşte) din menul File (Fişier) al aplicației dumneavoastră de soft.

Selectați Brother MFC-XXXX (or DCP-XXXX) Printer\* (Imprimanta\*) şi executați click pe Properties (Proprietăți) sau Preferences (Preferințe). Fereastra de dialog a imprimantei va apărea. \*(XXXX este denumirea modelului dumneavoastră şi dacă folosiți un cablu USB pentru a vă conecta la aparatul dumneavoastră atunci USB va apărea în denumirea imprimantei).

#### 🖉 Nota

Modul în care vă puteți accesa setările imprimantei depinde de sistemul de operare și de aplicațiile de soft pe care le folosiți.

## Pentru driverul de imprimantă Windows®

#### Tabulatorul de bază

| A4  | 0          | Paper <u>S</u> ize         | A4                 | -        |   |
|-----|------------|----------------------------|--------------------|----------|---|
| 1 2 | U X 237 mm | Multiple Page              | Normal             | •        |   |
|     |            | Eage Order                 | Right, then Down   | <u>~</u> |   |
|     |            | B <u>o</u> rder Line       |                    | ŀ        |   |
|     | ~          | Orientation                |                    | dscape   |   |
| Aur |            | <u>C</u> opies             | 1 Collate          |          |   |
|     |            | Media Type                 | Plain Paper        |          |   |
| •   | -0         | Duplex / Booklet           | None               |          |   |
|     |            | Paper Source<br>First Page | L                  |          |   |
|     |            | <u>r</u> iist rage         | Auto Select        |          | - |
|     |            | Uther Pages                | Same as First page | - )      |   |

- Selectați Paper Size (Formatul hârtiei), Multiple Page (Mai multe pagini.), Orientation (Orientarea), Copies (Copiile) şi Media Type (Tipul de Media).
- 2 Selectați setarea Duplex / Booklet (Duplex / Broşură).
- 3 Selectați setarea Paper Source (Sursa de hârtie) (First Page (Prima Pagină) şi Other Pages (Alte Pagini)).
- Executați click pe butonul OK pentru a vă pune în aplicare setările. Pentru a vă reîntoarce la setările Default (Curent) executați click pe Default (Curent) şi apoi pe OK.

#### Formatul hârtiei

Din lista de opțiuni alegeți formatul hârtiei utilizate.

#### Mai multe pagini.

Alegerea opțiunii mai multor pagini poate reduce dimensiunea imagini, permițând mai multor pagini să fie tipărite pe o foaie de hârtie, sau mărind dimensiunea imagini pentru a fi tipărită pe mai multe foi de hârtie.

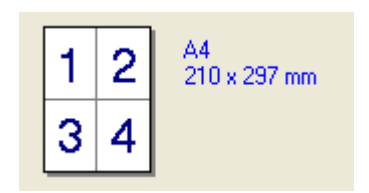

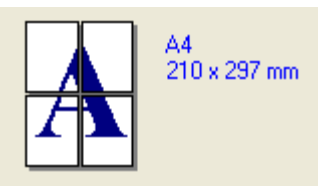

#### **Ordonarea Paginilor**

Când alegeți opțiunea N în 1, ordonarea paginilor poate fi selectată dintr-o casetă de opțiuni.

#### Marginea

Când tipăriți mai multe pagini pe o foaie, cu opțiunea Multiple Pages activată puteți să selectați în jurul fiecărei pagini de pe foaie o margine liniară, cu puncte sau invizibilă.

#### Orientarea

Orientarea selectează forma în care documentul dumneavoastră va fi tipărit (**Portrait** (Portret) sau **Landscape** (Lat)).

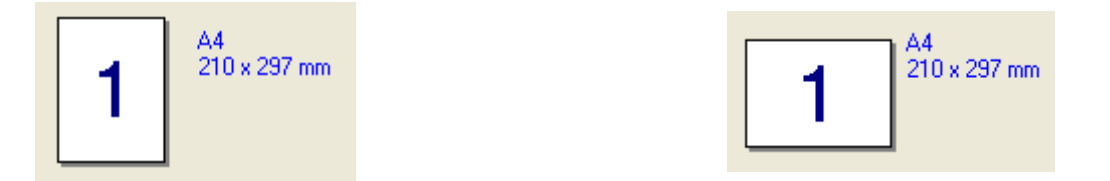

#### Copiile

Opțiunea numărului de copii indică numărul de exemplare în care va fi tipărit documentul.

#### Sortarea

Alegând sortarea din caseta de opțiuni, un set complet al documentului dumneavoastră va fi tipărit în întregime, iar apoi tipărirea se va repeta conform numărului de copii indicat. Dacă nu alegeți sortarea din caseta de opțiuni, fiecare pagină documentului dumneavoastră va fi tipărită conform numărului de copii indicat, iar apoi următoarele pagini vor fi tipărite.

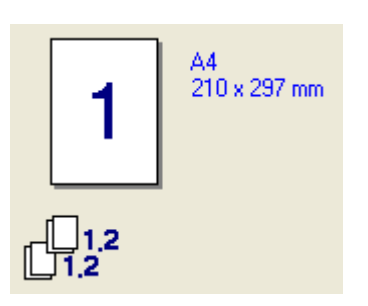

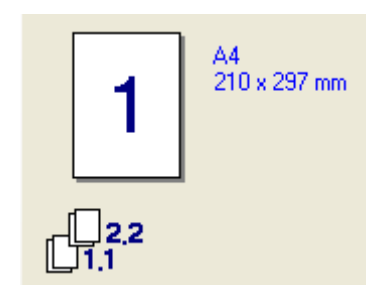

#### Tipul de Media

Puteți folosi următoarele tipuri de media în aparatul dumneavoastră. Pentru a obține cea mai bună calitate, alegeți tipul de media dorit de dumneavoastră.

| <b>Plain Paper</b>    | <b>Thin Paper</b> | <b>Thick Paper</b> | <b>Thicker Paper</b> | <b>Bond Paper</b>     |
|-----------------------|-------------------|--------------------|----------------------|-----------------------|
| (Hârtie obişnuită)    | (Hârtie subțire)  | (Hârtie groasă)    | (Hârtie mai groasă)  | (Hârtie reliefată)    |
| <b>Transparencies</b> | <b>Envelopes</b>  | <b>Env. Thick</b>  | <b>Env. Thin</b>     | <b>Recycled Paper</b> |
| (Folii)               | (Plicuri)         | (Plic gros)        | (Plic subțire)       | (Hârtie reciclabilă)  |

#### 🖉 Nota

- Când folosiți hârtie obișnuită (între 19 și 25 lb) alegeți Plain Paper (Hârtie obișnuită). Când folosiți hârtie mai grea, plicuri sau cartoane alegeți Thick Paper (Hârtie groasă) sau
   Thicker Paper (Hârtie mai groasă). Pentru hârtie în relief, alegeți Bond Paper (Hârtie reliefată); pentru folii OHP, alegeți Transparencies (Folii).
- Când folosiți plicuri, alegeți Envelopes (Plicuri). Dacă tonerul nu a fost corect aplicat pe plic când a fost selectat Envelopes (Plicuri) atunci alegeți Env. Thick (Plic gros). Dacă coperta a fost şifonată când s-a selectat Envelopes (Plicuri) alegeți Env.Thin (Plicuri subțiri).

# Tipărirea pe ambele fețe / Duplex (Pentru modelele care pot să tipărească automat pe ambele fețe ale paginii)

Când tipăriți o broșură sau tipăriți în mod duplex, folosiți această funcție și apoi din tabulatorul **Advanced** (Avansat) alegeți **Duplex Type** (Mod Duplex).

#### Sursa de hârtie

Puteți alege **Auto Select** (Auto Alegere), **Tray1** (Tava1), **MP Tray** (Tava MP) sau **Manual** și specifica tăvi separate pentru prima pagină sau pentru fiecare pagină ulterioară.

15

#### **Tabulatorul avansat**

| 600 dpi | Resolution           | 12 <u>0</u> 0 dpi  |
|---------|----------------------|--------------------|
|         |                      | С Н <u>0</u> 1200  |
|         | 1                    | 600 dpi            |
|         | l                    | C 300 dpj          |
|         | ≫<br>Toner Save Mode | ● Off              |
|         |                      | € 0 <u>n</u>       |
|         | Print Setting        | Auto (Recommended) |
|         |                      | C Manual Setting   |

Schimbați setările tabulatorului alegând una dintre următoarele pictograme:

- 1 Calitatea tipăririi
- 2 Duplex
- 3 Timbrul umed
- 4 Setarea Paginilor
- 5 Opțiunile Dispozitivului

Pentru a vă întoarce la setările de fabrică, executați click pe butonul Default (Curent).

<sup>🖉</sup> Nota 🗉

#### Tabulatorul de accesorii

Pentru a accesa tabulatorul Accessories (Accesorii) executați click pe butonul Start și pe Printers and

**Faxes** (Imprimante și faxuri). (Pentru utilizatorii Windows<sup>®</sup> 98/98SE/Me/2000 Professional și Windows NT<sup>®</sup> 4.0 executați click pe butonul **Start**, **Settings** (Setări), și pe **Printers** (Imprimante).) Executați click pe pictograma imprimantei dumneavoastră și executați click pe **Properties** (Proprietăți).

**Opțiuni Disponibile** Pentru a utiliza tava secundară opțională de hârtie, trebuie să instalați această opțiune în driver. Alegeți numărul modelului din lista **Available Options** (Opțiuni disponibile) și executați click pe **Add** (Adăugați). Tava opțională de hârtie va fi listată în cutia **Installed** (Instalat),

**Paper Source Setting** (Setarea Sursei de Hârtie) de alegeri și ilustrațiile de pe ecran vor indica cea de-a doua tavă.

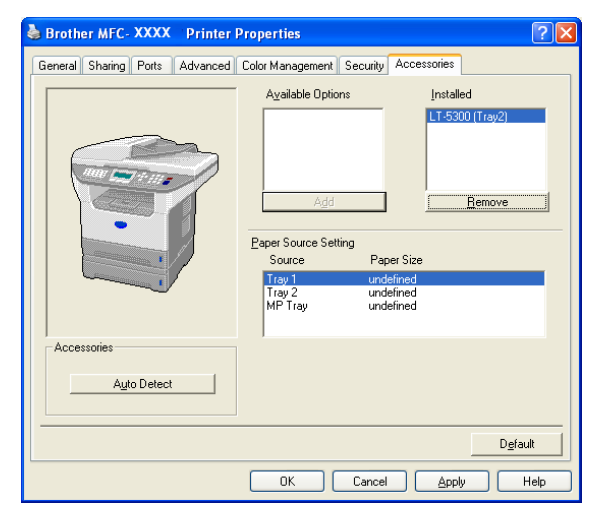

**Paper Source Setting** (Setarea Sursei de Hârtie) Această opțiune indică formatul hârtiei pentru fiecare tavă.

#### 🖉 Nota

Alegeți formatul hârtiei și tava pe care doriți să o utilizați în mod normal din panoul de control al aparatului.

#### Detectarea automată a opțiunilor de tipărire

Funcția **Auto Detect** (Detectare Automată) prezintă opțiunile instalate la momentul de față și vă informează despre setările posibile ale driverului de imprimantă. Când executați click pe

Auto Detect (Detectare Automată), opțiunile care sunt disponibile în aparat vor fi listate. Puteți să adăugați sau să ştergeți manual aceste opțiuni.

## Scanarea

Operațiunile de scanare și driverele vor fi diferite, în funcție de sistemul de operare. Aparatul folosește un driver TWAIN compatibil cu scanarea documentelor din aplicațiile dumneavoastră.

Pentru Windows<sup>®</sup> XP

Două drivere pentru scaner sunt instalate. Un driver de scaner compatibil TWAIN (Vedeți *Compatibil TWAIN* la pagina 18) și un driver Windows<sup>®</sup> de Primire a Imaginii (WIA).

Utilizatorii Windows<sup>®</sup> XP își pot alege unul din cele două când scanează documente.

🖉 Nota

- Pentru ScanSoft<sup>®</sup> PaperPort<sup>®</sup>, vedeți *Folosirea ScanSoft<sup>®</sup> PaperPort<sup>®</sup> SE cu OCR* la pagina 28.
- Dacă calculatorul dumneavoastră este protejat de un firewall şi nu poate să scaneze, trebuie să setați astfel firewall-ul pentru a îi permite comunicarea prin portul 137 şi 54925. Pentru mai multe informații vizitați Brother Solutions Center (<u>http://solutions.brother.com</u>).

## Scanarea unui document folosind un driver TWAIN

#### **Compatibil TWAIN**

Softul Brother MFL-Pro Suite are inclus un driver de scaner TWAIN compatibil. Driverele TWAIN îndeplinesc cerințele protocolului universal de comunicare între scanere și aplicații. Aceasta înseamnă ca nu numai puteți să scanați imagini direct în PaperPort<sup>®</sup> SE care a fost inclus de Brother în aparatul dumneavoastră, dar puteți să scanați imagini direct în sutele de aplicații care sunt compatibile cu modul TWAIN de scanare. Printre aceste aplicații se numără programe foarte populare cum ar fi Adobe<sup>®</sup> Photoshop<sup>®</sup>, Adobe<sup>®</sup> PageMaker<sup>®</sup>, CorelDraw<sup>®</sup> și multe altele.

| Accesarea scanerului                                                                                                    |
|----------------------------------------------------------------------------------------------------|
| Deschideți aplicația de soft (ScanSoft <sup>®</sup> PaperPort <sup>®</sup> SE) pentru a scana un document.                                                                                                    |
| Mota                                                                                                    |
| Instrucțiunile pentru scanare din acest Ghid sunt valabile doar când utilizați ScanSoft <sup>®</sup> PaperPort <sup>®</sup> SE<br>Dacă scanați într-o altă aplicație de soft, aceste instrucțiuni pot fi diferite. |
| 2 Executați click pe File (Fişier), apoi pe Scan (Scanarea). Sau executați click pe butonul<br>Scan (Scanarea).                                                                                                    |
| Panoul de scanare apare în partea stângă a ecranului.                                                                                                    |
| 3 Alegeți modelul scanerului pe care îl folosiți din lista de opțiuni Scanner (Scaner).                                                                                                    |
| Nota                                                                                                    |
| Dacă aparatul este conectat prin intermediul:                                                                                                    |
| <ul> <li>Unui cablu paralel - folosiţi Brother MFC-XXXX sau Brother DCP-XXXX</li> </ul>                                                                                                    |
| <ul> <li>unui cablu USB - folosiți Brother MFC-XXXX USB sau Brother DCP-XXXX USB</li> </ul>                                                                                                    |
| <ul> <li>Unui cablu LAN - folosiți Brother MFC-XXXX LAN sau Brother DCP-XXXX LAN</li> </ul>                                                                                                    |
| Dacă utilizați Windows <sup>®</sup> XP, alegeți <b>TW-Brother MFC XXXX</b> , și nu <b>WIA-Brother MFC-XXXX</b> .                                                                                                   |

(unde XXXX este numele modelului dumneavoastră).

4 Executați click pe Scan (Scanarea). Fereastra de dialog a instalării scanerului apare:

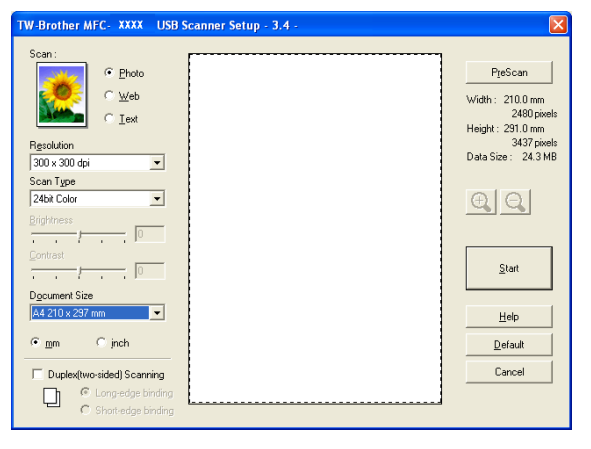

2

#### Scanarea unui document în calculator

Puteți scana o pagină întreagă sau o porțiune a acesteia după scanarea în prealabil a documentului.

#### Scanarea unei pagini în întregime

1 Puneți documentul cu partea de sus în ADF sau cu partea de jos pe sticla scanerului.

2 Dacă este necesar corectați următoarele setări din fereastra de dialog a scanerului.

- Scan (Scanarea) (Tipul Imaginii) (1)
- Resolution (Rezoluția) (2)
- Scan Type (Tipul Scanării) (3)
- Brightness (Strălucirea) (4)
- Contrast (Contrastul) (5)
- Document Size (Dimensiunile documentului) (6)

|     | TW-Brother MFC-XXXX Scanner Setup - 3.4 -                   |                                                               |
|-----|-------------------------------------------------------------|---------------------------------------------------------------|
| 1—  | Scan:<br>Web<br>C Lext                                      | PreScan<br>Width: 210.0 mm<br>2480 pixels<br>Height: 291.0 mm |
| 2—  | Resolution           300 x 300 dpi                          | 3437 pixels<br>Data Size : 24.3 MB                            |
| 3—  | Scan Type<br>24bit Color                                    | QQ                                                            |
| 4 — |                                                             |                                                               |
| 5—  |                                                             | <u>S</u> tart                                                 |
| 6—  | Document Size       A4 210 x 297 mm       ♥ mm       ♥ inch | Help<br>Default<br>Cancel                                     |
|     |                                                             |                                                               |

#### Executați click pe Start.

Când scanarea s-a terminat executați click pe **Cancel** (Anulează) pentru a vă întoarce în fereastra PaperPort<sup>®</sup> SE.

#### 🖉 Nota

După ce ați ales formatul documentului, puteți stabili zona de scanare efectuând click cu mouse-ul și precizând-o. Aceasta este necesar când doriți să selectați o imagine în timp ce scanați.

#### Scanarea unui document duplex (Pentru modelele care sunt compatibile duplex)

- 1 Puneți documentul cu fața în sus în ADF.
- Verificați Duplex (Two-sided) Scanning (Scanarea pe ambele fețe ale pagini (Duplex)) şi alegeți Long-edge binding (Legarea de-a lungul marginii lungi) sau Short-edge binding (Legarea de-a lungul marginii scurte) (1).

| TW-Brother MFC- XXXX                                                                                                    | Scanner Setup - 3.3 - |                                                               |
|----------------------------------------------------------------------------------------------------|-----------------------|---------------------------------------------------------------|
| Scan:<br>Scan:<br>Sc |                       | PreScan<br>Width: 210.0 mm<br>2480 pixels<br>Height: 291.0 mm |
| Resolution                                                                                                    |                       | 3437 pixels<br>Data Size : 24,3 MB                            |
| Scan Tupe                                                                                                    |                       |                                                               |
| 24bit Color                                                                                                    |                       | AIAI                                                          |
| Brightness<br>Contrast<br>Contrast<br>Contrast<br>Contrast<br>Contrast<br>Contrast<br>Contrast                                                                                                    |                       | <u>S</u> tart                                                 |
| Document Size                                                                                                    |                       | <u>H</u> elp                                                  |
| A4 210 x 297 mm                                                                                                    |                       | Default                                                       |
| <u>⊙m</u> m Ojnch                                                                                                    |                       | Cancel                                                        |
| Duplex(two-sided) Scanning                                                                                                    | )]                    |                                                               |

- 3 Dacă este necesar corectați următoarele setări din fereastra de dialog a scanerului.
  - Scan (Scanarea)(Tipul Imaginii)

1

- Resolution (Rezoluția)
- Scan Type (Tipul Scanării)
- Brightness (Strălucirea)
- Contrast (Contrastul)
- Document Size (Dimensiunile documentului)
- 4 Executați click pe Start.

#### 🖉 Nota

- Acum puteți să corectați zona de scanare.
- Nu puteți utiliza hârtie de format Legal pentru scanarea duplex.
- Nu puteți utiliza butonul **PreScan** pentru a vizualiza o imagine.

#### Pre - scanarea pentru a copia o porțiune din ceea ce doriți să scanați.

Butonul **PreScan** este folosit pentru a vizualiza o imagine pentru a o elimina porțiunile nedorite din imagine. Când sunteți mulțumit de imagine, executați click pe butonul **Start** și fereastra de dialog a setărilor scanerului va apărea.

1 Puneți documentul cu partea de sus în ADF sau cu partea de jos pe sticla scanerului.

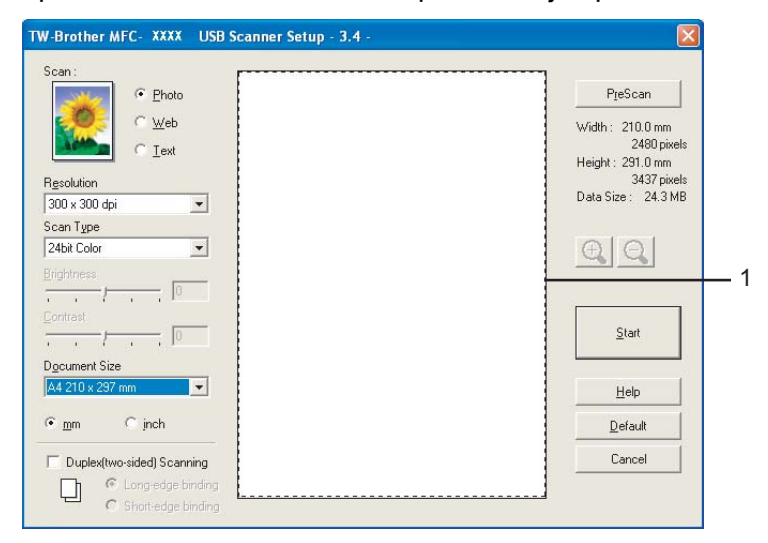

#### 1 Zona de scanare

Alegeți setările pentru Scan (Scanarea) (Tipul Imaginii), Resolution (Rezoluția), Scan Type (Tipul Scanării), Brightness (Strălucirea), Contrast (Contrastul) şi Document Size (Dimensiunile documentului), aşa cum trebuie.

3 Executați click pe **PreScan**.

Întreaga imagine va fi scanată în calculator și va apărea în zona de scanare a ferestrei de dialog a setărilor scanerului.

4 Executați click și țineți apăsat butonul stâng al mouse-ului și selectați zona pe care doriți să o scanați.

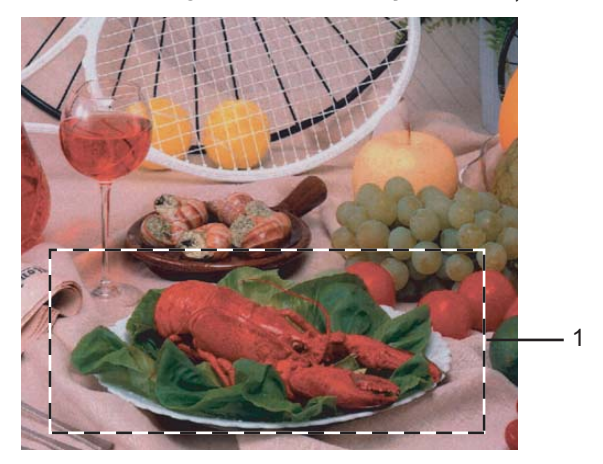

1 Zona de scanare

2

| 2.Scana | rea |
|---------|-----|
|---------|-----|

|   | Nota                                                                                                    |
|---|----------------------------------------------------------------------------------------------------|
| F | Puteți să măriți imaginea folosind pictograma 🕀 și apoi pictograma 🔾 pentru a reveni la<br>dimensiunea inițială.                               |
| 5 | Încărcați încă o dată documentul.                                                                                                    |
|   | Nota                                                                                                    |
| ٦ | Γreceți peste acest pas dacă ați încărcat documentul în scaner în ❶.                                                                           |
| 6 | Executați click pe <b>Start</b> .                                                                                                    |
|   | Doar de această dată zona aleasă din document va apărea în fereastra PaperPort <sup>®</sup> SE (sau în fereastra<br>aplicației dumneavoastră). |
| 7 | În fereastra PaperPort $^{	extsf{R}}$ SE folosiți opțiunile disponibile pentru a corecta imaginea.                                             |

## Folosirea butonului Scan (doar pentru utilizatorii de cablu USB sau Paralel)

#### 🖉 Nota

Dacă folosiți butonul de scanare când sunteți conectat la rețea, consultați Folosirea butonului de scanare (pentru modelele care lucrează în mod de scanare duplex) la pagina 37.

Puteți folosi (Scan (Scanare)) de pe panoul de control pentru a scana documentele în procesorul dumneavoastră de text, grafici sau aplicații E-mail sau un director din calculatorul dumneavoastră. Avantajul

folosirii (Scan (Scanare)) este acela că nu trebuie să executați click cu mouse-ul pentru a scana din calculatorul dumneavoastră.

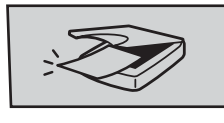

Scan

Înainte să utilizați (Scan (Scanare)) din panoul de control trebuie să instalați Brother MFL-Pro suite și să conectați aparatul la calculator. Dacă ați instalat MFL-Pro Suite de pe CD-ROM-ul anexat, atunci

driverele adecvate pentru ControlCenter2 sunt instalate. Scanarea (Scan (Scanare)) este conformă configurației de pe Butonul Aparatului din ControlCenter2. Pentru a afla mai multe detalii despre cum să configurați setările butoanelor ControlCenter2 și cum să lansați aplicația aleasă

folosind (Scan (Scanare)), consultați *Utilizarea ControlCenter2* la pagina 30. (Pentru modele care sunt compatibile cu scanarea duplex)

#### 🖉 Nota

Dacă doriți să scanați un document folosind posibilitatea de scanare duplex, trebuie să introduceți documentul în ADF și apoi să alegeți 2sided (L) edge sau 2sided (S) edge conform formatului documentului dumneavoastră.

Alegeți formatul documentului dumneavoastră din următorul tabel:

| Portret |       | Lat  |       |   | Mesaj LCD                    |
|---------|-------|------|-------|---|------------------------------|
| Față    | Spate | Față | Spate |   |                              |
|         | 2     | 1    | ζ     | - | (L)ungă<br>(Margine lungă)   |
| Față    | Spate | Față | Spate |   |                              |
| 1       | 2     | 1    | 2     | - | (S)curtă<br>(Margine scurtă) |

Tabela Formatului Documentului

#### 🖉 Nota

- Scanarea Duplex este compatibilă doar cu MFC-8860DN și DCP-8065DN.
- Scanarea Duplex este disponibilă doar din ADF.
- Scanarea Duplex nu este posibilă pentru hârtia de format legal.

#### Scanează la E-mail

Puteți scana un document alb negru sau un document în culori în aplicația dumneavoastră de E-mail, pe post de fișier atașat. Puteți schimba configurarea de scanare.

| 1 | Puneți documentul cu partea de sus în ADF sau cu partea de jos pe sticla scanerului.                                                                                                    |
|---|----------------------------------------------------------------------------------------------------|
| 2 | Apăsați 🔀 (Scan (Scanare)).                                                                                                    |
| 3 | Apăsați ▲ sau ▼ pentru a selecta Scan to E-mail.<br>Apăsați OK.<br>Dacă aparatul dumneavoastră este MFC-8460N sau DCP-8060, mergeți la pasul ⑤.<br>Dacă aparatul dumneavoastră este MFC-8860DN sau DCP-8065DN, mergeți la pasul ❹.               |
| 4 | Apăsați ▲ sau ▼ pentru a alege 2sided (L)edge, 2sided (S)edge sau 1sided.<br>Apăsați OK.                                                                                                    |
|   | <b>Nota</b><br>Dacă doriți să scanați un document folosind posibilitatea de scanare duplex, trebuie să introduceți<br>documentul în ADF și apoi să alegeți 2sided (L) edge sau 2sided (S) edge conform formatului<br>documentului dumneavoastră. |
|   |                                                                                                    |

Aparatul începe să scaneze documentul, creează fişierul de ataşat şi porneşte aplicația de E-mail, listând noul mesaj pentru a îl adresa.

#### Scanarea to Imaginii

Puteți scana o imagine colorată în aplicația de grafică pentru a o vizualiza sau edita. Puteți schimba configurarea de scanare.

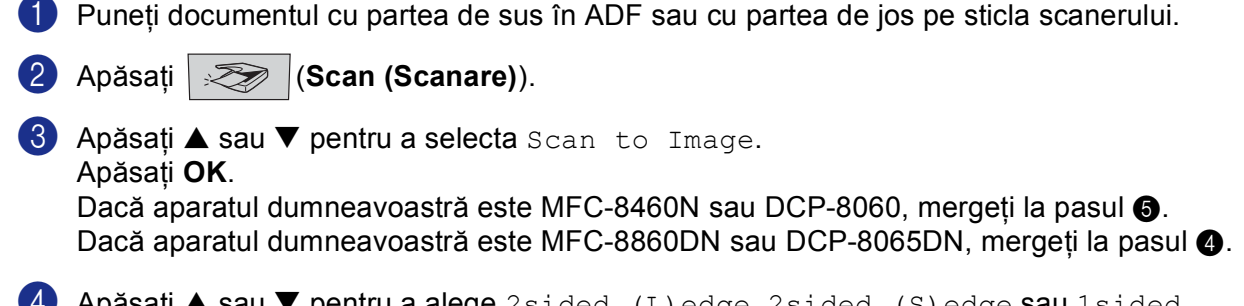

4 Apăsați ▲ sau ▼ pentru a alege 2sided (L)edge, 2sided (S)edge sau 1sided. Apăsați OK.

#### 🖉 Nota

Dacă doriți să scanați un document folosind posibilitatea de scanare duplex, trebuie să introduceți documentul în ADF și apoi să alegeți 2sided (L) edge sau 2sided (S) edge conform formatului documentului dumneavoastră.

5 Aparatul începe procesul de scanare.

#### Scanarea și OCR

Dacă aveți un document de tip text, aceste poate fi transformat de către ScanSoft<sup>®</sup> PaperPort<sup>®</sup> OCR într-un fișier de text editabil care va fi vizualizat în editorul de text și poate fi editat. Puteți schimba configurarea

```
(Scan (Scanare)).
```

1 Puneți documentul cu partea de sus în ADF sau cu partea de jos pe sticla scanerului.

- 2 Apăsați 🛛 🌫 🛛 (Scan (Scanare)).
- 3 Apăsați ▲ sau ▼ pentru a selecta Scan to OCR.

Apăsați **OK**.

Dacă aparatul dumneavoastră este MFC-8460N sau DCP-8060, mergeți la pasul (6). Dacă aparatul dumneavoastră este MFC-8860DN sau DCP-8065DN, mergeți la pasul (4).

Apăsați ▲ sau ▼ pentru a alege 2sided (L)edge, 2sided (S)edge sau 1sided. Apăsați OK.

#### 🖉 Nota

Dacă doriți să scanați un document folosind posibilitatea de scanare duplex, trebuie să introduceți documentul în ADF și apoi să alegeți 2sided (L) edge sau 2sided (S) edge conform formatului documentului dumneavoastră.

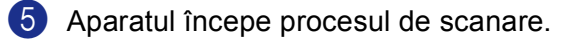

#### Scanarea în fişier

Puteți scana un document alb-negru sau unul în culori în calculatorul dumneavoastră și să salvați fișierul în directorul ales. Tipul de fișier și directorul specific se bazează pe setările pe care le-ați ales în ControlCenter2 al Scanării în fișier.

| 1          | Puneți documentul cu partea de sus în ADF sau cu partea de jos pe sticla scanerului.                                                                                                    |
|------------|----------------------------------------------------------------------------------------------------|
| 2          | Apăsați 🔀 (Scan (Scanare)).                                                                                                    |
| 3          | Apăsați ▲ sau ▼ pentru a alege Scan to File.<br>Apăsați OK<br>Dacă aparatul dumneavoastră este MFC-8460N sau DCP-8060, mergeți la pasul ⑤.<br>Dacă aparatul dumneavoastră este MFC-8860DN, sau DCP-8065DN, mergeți la pasul ❹.    |
| 4          | Apăsați ▲ sau ▼ pentru a alege 2sided (L)edge, 2sided (S)edge sau 1sided.<br>Apăsați OK.                                                                                                    |
|            | Nota                                                                                                    |
| <br>(<br>( | Dacă doriți să scanați un document folosind posibilitatea de scanare duplex, trebuie să introduceți<br>locumentul în ADF și apoi să alegeți 2sided (L) edge sau 2sided (S) edge conform formatului<br>locumentului dumneavoastră. |
| 5          | Aparatul începe procesul de scanare.                                                                                                    |
|            | Nota                                                                                                    |
| • [        | Dacă informațiile scanate sunt în culori, alegeți culoarea în tipul de scanare din                                                                                                    |
|            | Device Button (Butanul Dianaziti ului) configurarea Control Contar? Desă informațiile aconata la deriti î                                                                                                    |

- **Device Button** (Butonul Dispozitivului) configurarea ControlCenter2. Dacă informațiile scanate le doriți în alb negru alegeți alb-negru **Device Button** (Butonul Dispozitivului) în tipul de scanare din configurarea ControlCenter2 (Vedeți SCANARE la pagina 32.)
- Dacă doriți să vedeți fereastra directorului după scanarea documentului, alegeți
   Show Folder (Arată directorul) de pe butoanele aparatului din configurarea ControlCenter2

## Folosirea ScanSoft<sup>®</sup> PaperPort<sup>®</sup> SE cu OCR

ScanSoft<sup>®</sup> PaperPort<sup>®</sup> SE pentru Brother este o aplicație pentru managementul documentelor. Puteți folosi PaperPort<sup>®</sup> SE pentru a viziona documentele scanate.

PaperPort<sup>®</sup> SE include un sistem de completare sofisticat, dar simplu de utilizat, care vă va ajută să vă organizați grafica și documentele. Vă permite să amestecați sau să 'stocați' documente în diferite formate, pentru a le tipări, trimite prin fax sau completa.

Puteți accesa ScanSoft<sup>®</sup> PaperPort<sup>®</sup> SE prin grupa de programe ScanSoft<sup>®</sup> PaperPort<sup>®</sup> SE.

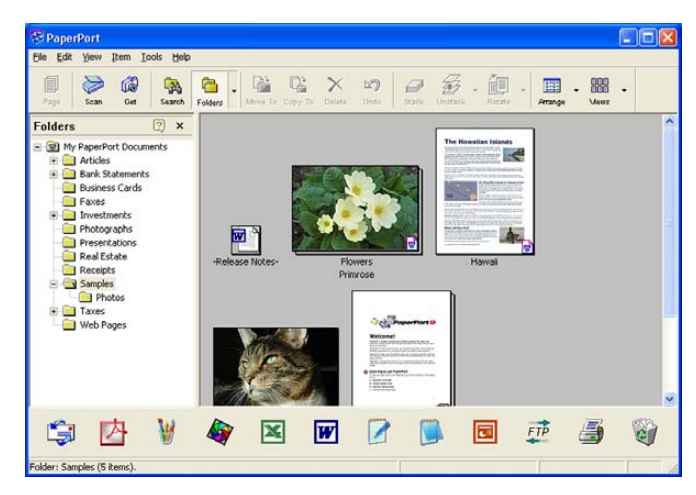

Vedeți Documentele pentru ScanSoft<sup>®</sup> PaperPort<sup>®</sup> SE pe CD-ROM.

Manualul Utilizatorului ScanSoft<sup>®</sup> PaperPort<sup>®</sup> SE Complet, care include OCR, se găsește în Documentele de pe CD-ROM.

Când instalați MFL-Pro Suite, ScanSoft<sup>®</sup> PaperPort<sup>®</sup> SE cu OCR pentru Brother este instalat automat.

### Dezinstalarea ScanSoft<sup>®</sup> PaperPort<sup>®</sup> SE cu OCR

#### Pentru Windows<sup>®</sup> 98/98SE/Me şi Windows NT<sup>®</sup> 4.0

- Executați click pe butonul Start, Settings (Setări), Control Panel (Panoul de Control), Add/Remove Programs (Adaugă/Şterge Programe) şi apoi pe tabulatorulInstall/Uninstall (Instalează/ Dezinstalează).
- 2 Alegeți **PaperPort** (Portul de hârtie) din listă și apoi executați click pe Add/Remove (Adaugă /Şterge).

#### Pentru Windows<sup>®</sup> 2000 Professional

- Executați click pe butonul Start, Settings (Setări), Control Panel (Panoul de Control), iar apoi Add/Remove Programs (Adaugă/Şterge Programe).
- Alegeți PaperPort (Portul de hârtie) din listă şi executați click pe Change (Schimbă) sau pe Remove (Şterge).

#### Pentru Windows<sup>®</sup> XP

- Executați click pe butonul Start, Control Panel (Panoul de Control),
   Add or Remove Programs (Adaugă sau Şterge Programe) şi apoi click pe pictograma Change or Remove Programs (Schimbă sau Şterge Programe).
- Alegeți PaperPort (Portul de hârtie) din listă şi executați click pe Change (Schimbă) sau pe Remove (Şterge).

3

## **ControlCenter2**

#### 🖉 Nota

- Opțiunile dumneavoastră în ControlCenter2 pot varia în funcție de modelul aparatului dumneavoastră.
- Scanarea Duplex este compatibilă doar cu MFC-8860DN și DCP-8065DN.

## **Utilizarea ControlCenter2**

ControlCenter2 este un soft care vă permite să accesați rapid și facil aplicațiile cele mai des utilizate. Utilizarea ControlCenter2 vă permite să nu lansați manual anumite aplicații. ControlCenter2 are următoarele şase categorii de operațiuni:

- 1 Scanarea directă într-un fișier, E-mail, editor de text sau de grafică ales de dumneavoastră.
- 2 Butoanele specifice de scanare vă permit să configurați un buton conform necesităților aplicației dumneavoastră.
- 3 Accesul la posibilitățile de Copiere disponibile în calculatorul dumneavoastră.
- 4 Accesați aplicațiile 'PC-FAX' disponibile în aparatul dumneavoastră.
- 5 Accesați setările disponibile pentru configurarea aparatului dumneavoastră.

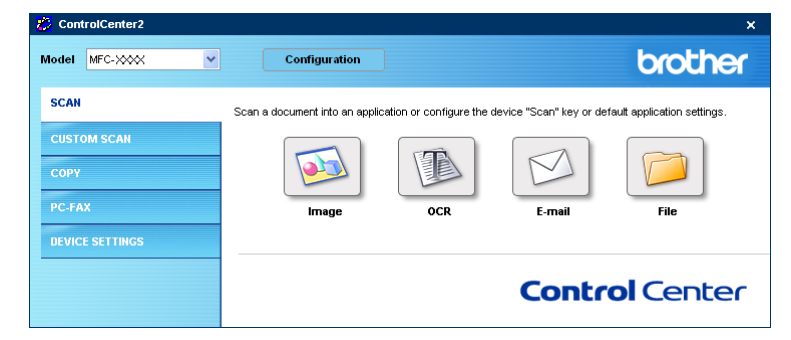

Puteți alege care aparat al ControlCenter2 vă va conecta la **Model** lista de opțiuni. Puteți de asemenea să deschideți fereastra de configurare executând click pe butonul **Configuration** (Configurare).

#### Oprirea posibilității AutoLoad (Auto Încărcare)

După ce ați pornit ControlCenter2 din meniul de start, o pictograma va apărea. Puteți acum să deschideți ControlCenter2 executând dublu click pe pictograma

Dacă nu doriți ca ControlCenter2 să pornească automat când porniți calculatorul dumneavoastră;

Executați dublu click pe pictograma ControlCenter?

 Preferences (Preferințe).

 Fereastra opțiunilor ControlCenter2 va apărea.

 ControlCenter2 Preference

 Image: Start ControlCenter on computer startup

 Image: Open the main window on ControlCenter startup

 Image: Show splash screen on ControlCenter startup

 Image: OK

- 2 Deselectați Start ControlCenter on computer startup (Porniți centrul de Control la inițializarea calculatorului).
- 3 Executați click pe **OK** pentru a închide fereastra.
#### SCANARE

Există patru butoane pentru aplicațiile **Scan to Image** (Scanarea către Imagine), **Scan to OCR** (Scanarea către OCR), **Scan to E-mai**l (Scanează către E-mail) și **Scan to File** (Scanarea către fișier).

■ Image (Imagine) (Setare de fabrică: Microsoft Paint)

Vă permite să scanați o pagină direct în orice fel de editor sau vizualizator grafic. Puteți să alegeți aplicația de destinație, cum ar fi Ms Paint, Corel PhotoPaint, Adobe PhotoShop sau orice altă aplicație de editare a graficii de pe calculatorul dumneavoastră.

OCR (Setare de fabrică: MS NotePad)

Vă permite scanarea unei pagini sau a unui document, rularea aplicației OCR și plasarea textului (nu a imaginilor) într-un editor de text. Puteți să alegeți editorul de text, cum ar fi NotePad, MS Word, Word Perfect sau orice alt editor de text de pe calculatorul dumneavoastră.

**E-mail** (Setare de fabrică: softul E-mail utilizat de obicei)

Vă permite să scanați o pagină sau un document direct în aplicația de E-mail și să o atașați. Puteți alege tipul de fișier și rezoluția fișierului atașat.

■ File (Fişier)

Vă permite să scanați direct într-un fișier de pe disc. Puteți să schimbați tipul fișierului și directorul țintă.

ControlCenter2 vă oferă posibilitatea de a vă configura sistemul **Scan** (Scanarea) și butoanele Softului ControlCenter2 pentru fiecare opțiune de scanare. Pentru a vă configura sistemul **Scan** (Scanarea) în aparatul dumneavoastră selectați tabulatorul **Device Button** (Butonul Dispozitivului) din meniul de configurare pentru fiecare dintre butoanele **SCAN** (SCANARE). Pentru a configura butonul de Soft din ControlCenter2 alegeți tabulatorul **Software Button** (Butonul de Software) din meniul de configurare pentru fiecare dintre butoanele **SCAN** (SCANARE).

# SCANAREA SPECIALĂ

Puteți configura numele și setările fiecărui buton conform necesităților dumneavoastră executând click pe unul dintre butoane și urmând instrucțiunile de configurare.

## COPIEREA

Vă permite să utilizați calculatorul și driverul de imprimantă pentru a efectua operațiuni de copiere. Puteți scana o pagină la aparat și să tipăriți copii ale acesteia utilizând posibilitățile driverului imprimantei sau puteți să trimiteți copia direct la orice imprimantă standard instalată la calculatorul dumneavoastră, inclusiv imprimantele de rețea.

Puteți să vă configurați setările preferate pe maximum patru butoane.

# PC-FAX (Nu este disponibil pentru modelele DCP)

Aceste butoane sunt utilizate pentru trimiterea și primirea de faxuri folosind aplicația Brother PC-FAX.

Send (Trimite)

Vă permite să scanați o pagină sau un document și să îl trimiteți automat ca un fax, de la calculator, folosind softul Brother PC- FAX. (Vedeți *PC-Trimiterea de FAX-uri* la pagina 48.)

■ Receive (Primeşte)

Executând click pe butonul-FAX, softul de primire al faxurilor este activat și va primi faxuri de la aparatul Brother. După pornirea softului PC -FAX, butonul se va schimba în**View Received** (Vizualizează Primite) pentru a deschide aplicația de vizualizare și a vizualiza faxurile primite. Înainte de a utiliza funcția PC-FAX trebuie să alegeți opțiunea PC-FAX din panoul de control al aparatului dumneavoastră. (Vedeți *PC-Primirea de FAX-uri* la pagina 55.)

Address Book (Cartea de Adrese)

Vă permite să accesați lista de adrese Brother PC-FAX.

Setup (Setare)

Vă permite să configurați setările de trimitere ale PC-FAX. (Vedeți Setarea trimiterii la pagina 50.)

# SETĂRILE DISPOZITIVULUI

Puteți să configurați setările aparatului.

**Remote Setup** (Setarea de la distanță)

Vă permite să deschideți Programul de Instalare de la Distanță. (Vedeți Setarea de la distanță la pagina 46.)

Quick-Dial (Formarea rapidă)

Vă permite să deschideți fereastra de setare rapidă a numărului-din setarea la distanță. (Vedeți Setarea de la distanță la pagina 46.)

Status Monitor (Monitorizarea statusului)

Vă permite deschiderea Monitorului de Status.

# Scanarea Rețelei (Pentru modele cu compatibilitate de fabricație pentru rețea)

Pentru a utiliza acest aparat ca un scaner de rețea, trebuie să îi configurați adresa TCP/IP. Puteți seta sau schimba adresa (Vedeți *din Ghidul Utilizatorului'de Rețea de pe CD-ROM*). Dacă ați instalat aparatul, urmând instrucțiunile de utilizare în rețea din Ghidul Utilizatorului de Rețea, atunci aparatul trebuie deja sa se configureze cu rețeaua dumneavoastră.

# Înainte de a utiliza Scanarea Rețelei

# Licență de Rețea

4

Acest produs include o licență pentru cel mul 5 Utilizatori.

Licența este în concordanță cu instalarea MFL-Pro Software Suite care include ScanSoft<sup>®</sup> PaperPort<sup>®</sup> pe maxim 5 calculatoare în rețea.

Dacă doriți să lucrați cu mai mult de 5 calculatoare în rețea și cu ScanSoft<sup>®</sup> PaperPort<sup>®</sup> cumpărați NL-5 care permite lucrul în rețea a mai mult de 5 utilizatori. Pentru a cumpăra NL-5, contactați oficiul de vânzări Brother.

#### 🖉 Nota

- Maxim 25 de utilizatori pot fi conectați la un aparat în rețea. De exemplu, daca 30 de utilizatori sunt conectați în același timp, 5 dintre ei nu vor fi indicați pe LCD.
- Dacă calculatorul dumneavoastră este protejat de un firewall şi nu poate să scaneze, trebuie să setați astfel firewall-ul pentru a îi permite comunicarea prin portul 137 şi 54925. Pentru mai multe informații vizitați Brother Solutions Center (<u>http://solutions.brother.com</u>).
- Windows NT<sup>®</sup> 4.0 nu suportă scanarea în rețea.

## Configurarea Scanării Rețelei

Dacă trebuie să schimbați aparatul care a fost înregistrat cu calculatorul dumneavoastră în timpul instalării MFL-Pro Suite (consultați *Ghidul de Instalare rapidă* ) procedați după cum se specifică mai jos.

Pentru Windows<sup>®</sup> XP, executați click pe butonul Start, Control Panel (Panoul de Control),
 Printers and Other Hardware (Imprimante şi alte componente Hardware), apoi pe
 Scanners and Cameras (Scanere şi Camere de luat vederi) (sau Control Panel (Panoul de Control),
 Scanners and Cameras (Scanere şi Camere de luat vederi).

Pentru Windows<sup>®</sup> 98/Me/2000, executați click pe butonul **Start**, **Control Panel** (Panoul de Control), apoi **Scanners and Cameras** (Scanere și Camere de luat vederi).

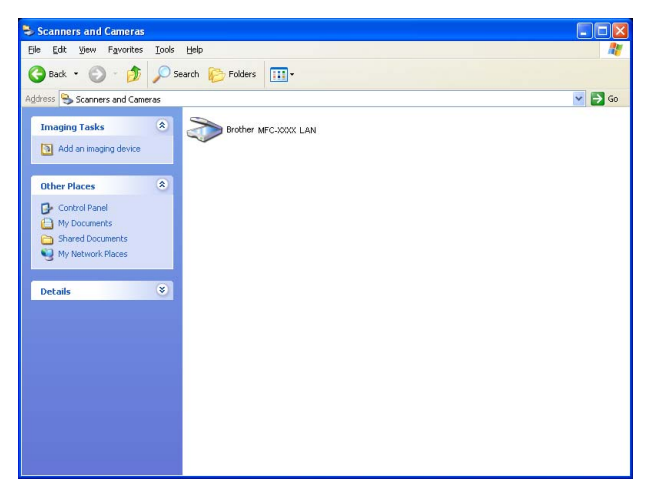

Pentru Windows<sup>®</sup> XP, executați click de dreapta pe pictograma dispozitivului scaner şi alegeți Properties (Proprietăți). Fereastra de dialog a Proprietăților Scanerului de Rețea apare. Pentru Windows<sup>®</sup> 98/ME/2000, alegeți aparatul dumneavoastră Brother din listă ºi executați clich pe butonul proprietăților.

3 Executați click pe tabulatorul Network Setting (Setarea Rețelei) şi alegeți o metodă pentru a specifica ce aparat este conectat la calculator pe post de scaner de rețea.

| Brother          | LAN Properties                                  |
|------------------|-------------------------------------------------|
| General Events   | Color Management Network Setting Scan To Button |
| C Specify your r | nachine by address                              |
| IP Address       |                                                 |
|                  |                                                 |
| Specify your r   | nachine by name                                 |
| Node Nam         | BBN_XXXXXX                                      |
|                  |                                                 |
|                  | Browse                                          |
|                  |                                                 |
|                  |                                                 |
|                  |                                                 |
|                  |                                                 |
|                  |                                                 |
|                  |                                                 |
|                  | OK Cancel Apply                                 |

Specificați setările aparatului dumneavoastră conform adresei

1 Introduceți adresa IP a aparatului IP Address (Adresa IP), și executați click pe Apply (Aplică).

#### Specificați setările aparatului dumneavoastră conform numelui

- 1 Introduceți numele aparatului în **Node Name** (Numele Nodului), sau executați click pe **Browse** (Caută) și alegeți dispozitivul pe care doriți să îl utilizați.
- 2 Executați click pe Apply (Aplică).

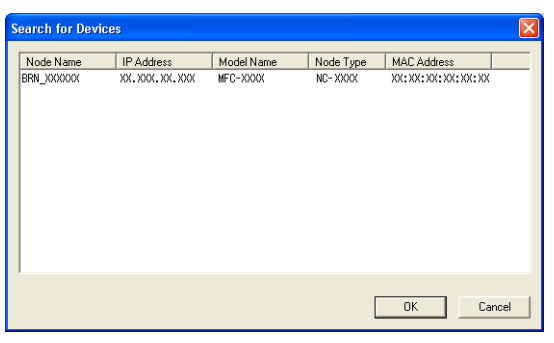

Executați click pe tabulatorul Scan To Button (Scanează la Buton) şi introduceți numele calculatorului dumneavoastră în câmpul Display Name (Listează numele). Aparatul listează pe LCD numele cu care intrați. Setarea normală va indica numele calculatorului dumneavoastră. Puteți introduce orice altfel de nume.

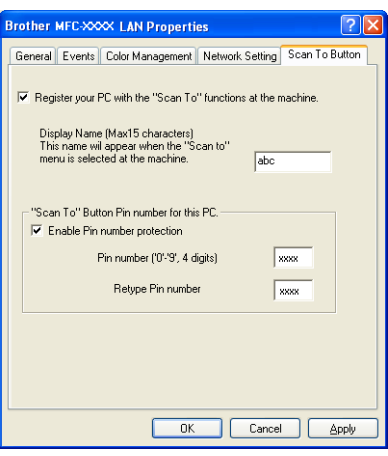

Dacă nu doriți să primiți documente nedorite introduceți un cod PIN de 4 cifre în câmpul Pin number (Numărul PIN) şi Retype Pin number (Reintroduceți codul PIN). Pentru a trimite informații către un calculator protejat cu cod PIN, ecranul LCD vă va cere să introduceți codul PIN înainte să scanați şi să trimiteți către aparat un document. (Vedeți Folosirea butonului de scanare (pentru modelele care lucrează în mod de scanare duplex) la pagina 37.)

# Folosirea butonului de scanare (pentru modelele care lucrează în mod de scanare duplex)

Dacă doriți să scanați un document folosind posibilitatea de scanare duplex, trebuie să introduceți documentul în ADF și apoi să alegeți 2sided (L) edge sau 2sided (S) edge conform formatului documentului dumneavoastră.

Alegeți formatul documentului dumneavoastră din următorul tabel:

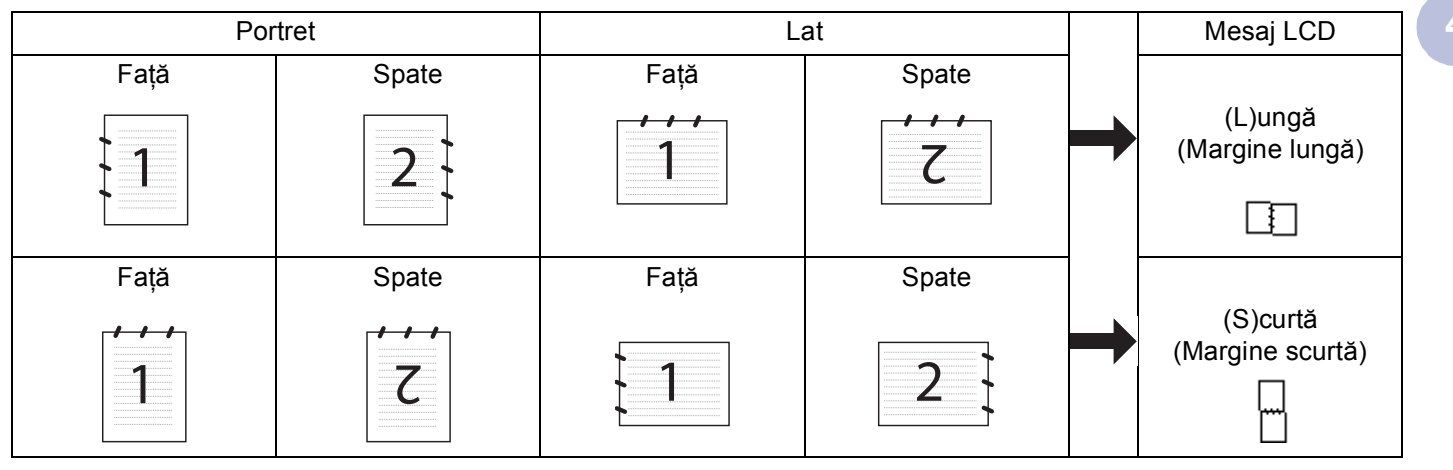

#### Tabela Formatului Documentului

## 🖉 Nota

- Scanarea Duplex este compatibilă doar cu MFC-8860DN și DCP-8065DN.
- · Scanarea Duplex este disponibilă doar din ADF.
- Scanarea Duplex nu este posibilă pentru hârtia de format legal.

## Scanează la E-mail (PC)

Când alegeți scanarea în E-mail (PC) a documentului dumneavoastră, acesta va fi scanat direct în calculatorul ales din rețea. ControlCenter2 va activa aplicația de E-mail pe calculatorul dorit. Puteți scana și trimite documente alb-negru sau în culori de la calculator, ca fișier atașat.

Puteți schimba configurarea de scanare.

1 Puneți documentul cu partea de sus în ADF sau cu partea de jos pe sticla scanerului.

2 Apăsați 🛛 🏹 (Scan (Scanare)).

O Apăsați ▲ sau ▼ pentru a alege Scan to E-mail. Apăsați OK. Dacă aparatul dumneavoastră este MFC-8460N mergeți la pasul ⑥. Dacă aparatul dumneavoastră este MFC-8860DN sau DCP-8065DN, mergeți la pasul ④. 4. Scanarea Rețelei (Pentru modele cu compatibilitate de fabricație pentru rețea)

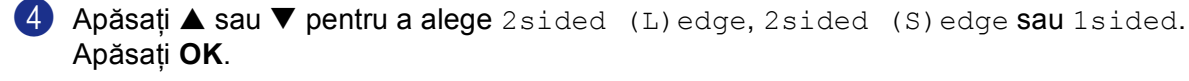

#### 🖉 Nota

Dacă doriți să scanați un document folosind posibilitatea de scanare duplex, trebuie să introduceți documentul în ADF și apoi să alegeți 2sided (L) edge sau 2sided (S) edge conform formatului documentului dumneavoastră.

5 Apăsați ▲ sau ▼ pentru a alege PC. Apăsați OK.

6 Apăsați ▲ sau ▼ pentru a alege calculatorul unde doriți să se trimită E-mailul. Apăsați OK. Dacă ecranul LCD vă cere un număr PIN, introduceți codul de 4 cifre pentru calculatorul destinat din panoul de control. Apăsați OK. Aparatul începe procesul de scanare.

#### Scanarea către E-mail (E-mail Server) (Pentru MFC-8860DN)

Când vreți să scanați către un document E-mail (E-mail Server) puteți scana un document alb negru sau în culori și să îl trimiteți direct către adresa de E-mail, din aparat. Puteți alege formatul PDF sau TIFF pentru albnegru sau PDF pentru JPEG pentru culoarea.

#### 🖉 Nota

Scanarea către E-mail (E-mail Server) necesită coordonarea serverului E-mail la nivel SMTP/POP3 (Consultați *Ghidul Utilizatorului de Rețea de pe CD-ROM*.)

1 Puneți documentul cu partea de sus în ADF sau cu partea de jos pe sticla scanerului.

😢 Apăsați | 🌫 | (Scan (Scanare)).

3 Apăsați ▲ sau ▼ pentru a alege Scan to E-mail. Apăsați OK.

4 Apăsați ▲ sau ▼ pentru a alege 2sided (L)edge, 2sided (S)edge sau 1sided. Apăsați OK.

#### Nota

Dacă doriți să scanați un document folosind posibilitatea de scanare duplex, trebuie să introduceți documentul în ADF și apoi să alegeți 2sided (L) edge sau 2sided (S) edge conform formatului documentului dumneavoastră.

5 Apăsaţi ▲ sau ▼ pentru a vă alege E-mail Server. Apăsaţi OK. Mergeţi la pasul 6 dacă aţi instalat un sigur server E-mail. 4. Scanarea Rețelei (Pentru modele cu compatibilitate de fabricație pentru rețea)

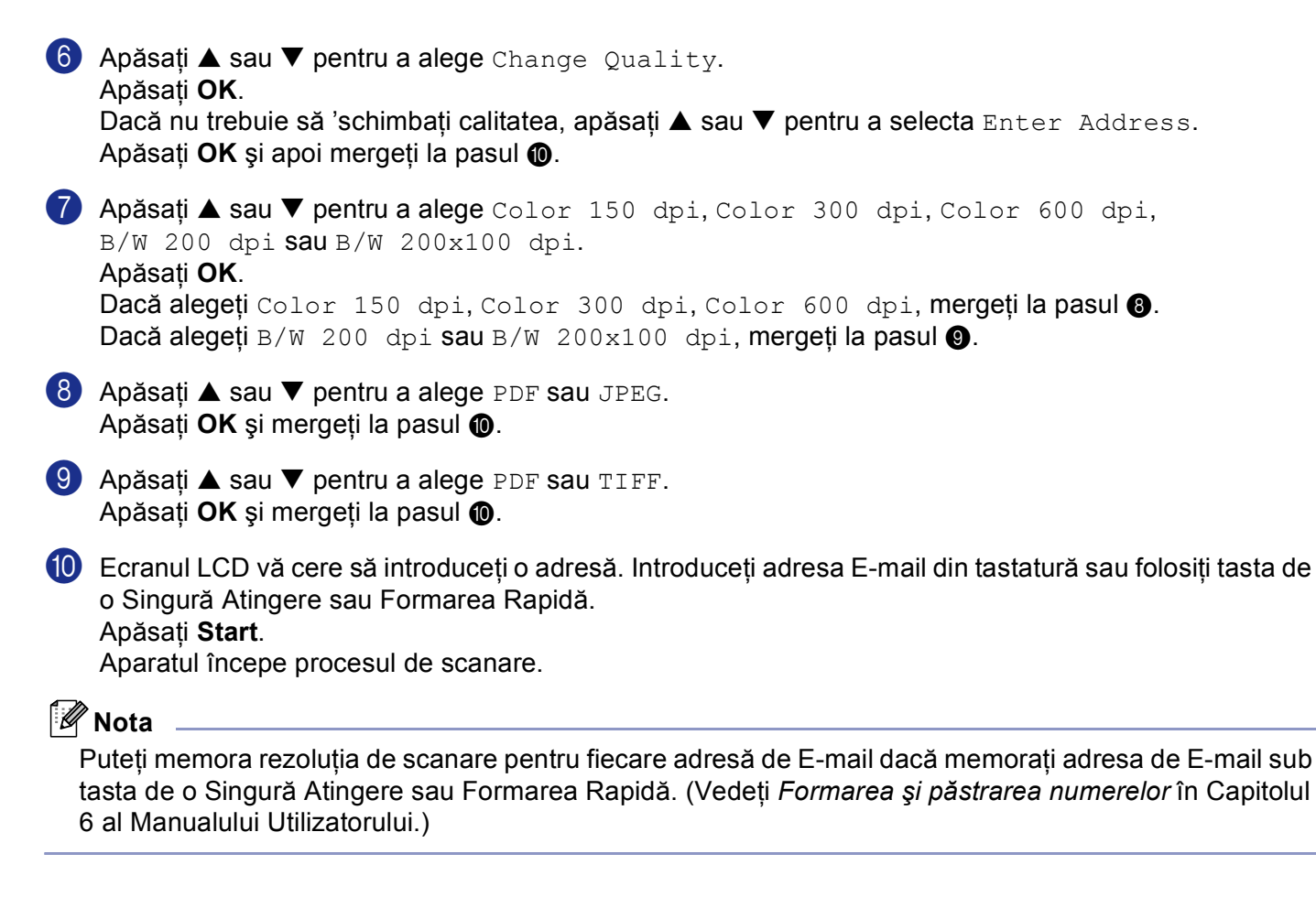

## Scanarea Imaginii

Când alegeți scanarea unei imagini a documentului dumneavoastră, acesta va fi scanat direct în calculatorul ales din rețea. ControlCenter2 va activa aplicația de grafică pe calculatorul dorit. Puteți schimba configurarea de scanare.

| ſ | Puneti documentul cu partea de sus în ADE sau cu partea de ios pe sticla scaperului            |
|---|------------------------------------------------------------------------------------------------|
|   | <b>y</b> i uneți documentul cu partea de sus în ADF sau cu partea de jos pe sticia scanerului. |

| 2 | Apăsati | , Z | (Scan | (Scanare) | )). |
|---|---------|-----|-------|-----------|-----|
|---|---------|-----|-------|-----------|-----|

3 Apăsați ▲ sau ▼ pentru a alege Scan to Image. Apăsati OK.

Dacă aparatul dumneavoastră este MFC-8460N mergeți la pasul 6. Dacă aparatul dumneavoastră este MFC-8860DN, sau DCP-8065DN, mergeți la pasul 6.

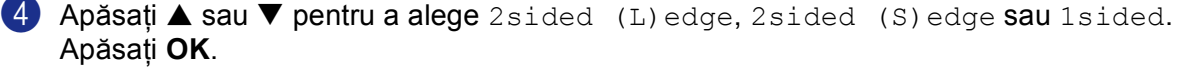

#### 🖉 Nota

Dacă doriți să scanați un document folosind posibilitatea de scanare duplex, trebuie să introduceți documentul în ADF și apoi să alegeți 2sided (L) edge sau 2sided (S) edge conform formatului documentului dumneavoastră.

Apăsați ▲ sau ▼ pentru a alege calculatorul unde doriți să trimiteți.
 Apăsați OK.
 Dacă ecranul LCD vă cere un număr PIN, introduceți codul de 4 cifre pentru calculatorul destinat din panoul de control.
 Apăsați OK.
 Apăsați OK.
 Apăsați OK.

#### Scanarea și OCR

Când alegeți scanarea către OCR, documentul dumneavoastră va fi scanat direct în calculatorul ales din rețea. ControlCenter2 va activa ScanSoft<sup>®</sup> PaperPort<sup>®</sup> OCR și va face conversia documentului dumneavoastră într-un text care poate fi editat cu ajutorul unui editor de text, pe calculatorul dumneavoastră. Puteți schimba configurarea de scanare.

 Puneți documentul cu partea de sus în ADF sau cu partea de jos pe sticla scanerului.
 Apăsați (Scan (Scanare)).
 Apăsați ▲ sau ▼ pentru a alege Scan to OCR. Apăsați OK. Dacă aparatul dumneavoastră este MFC-8460N mergeți la pasul ⑤. Dacă aparatul dumneavoastră este MFC-8860DN, sau DCP-8065DN, mergeți la pasul ⑥.
 Apăsați ▲ sau ▼ pentru a alege 2sided (L) edge, 2sided (S) edge sau 1sided. Apăsați OK.

#### 🖉 Nota

Dacă doriți să scanați un document folosind posibilitatea de scanare duplex, trebuie să introduceți documentul în ADF și apoi să alegeți 2sided (L) edge sau 2sided (S) edge conform formatului documentului dumneavoastră.

5 Apăsați ▲ sau ▼ pentru a alege calculatorul unde doriți să trimiteți. Apăsați OK. Dacă ecranul LCD vă cere un număr PIN, introduceți codul de 4 cifre pentru calculatorul destinat din panoul de control. Apăsati OK.

Aparatul începe procesul de scanare.

# Scanarea către Fișier

Când doriți să scanați către un fișier, puteți scana un document alb negru sau în culori și să îl trimiteți direct către un calculator din rețeaua dumneavoastră. Fișierul va fi salvat într-un director în formatul care l-ați stabilit în ControlCenter2. Puteți schimba configurarea de scanare.

| 1 | Puneți documentul cu partea de sus în ADF sau cu partea de jos pe sticla scanerului.                                                                                                    |
|---|----------------------------------------------------------------------------------------------------|
| 2 | Apăsați 🤇 (Scan (Scanare)).                                                                                                    |
| 3 | Apăsați ▲ sau ▼ pentru a alege Scan to File.<br>Apăsați OK.<br>Dacă aparatul dumneavoastră este MFC-8460N mergeți la pasul ⑤.<br>Dacă aparatul dumneavoastră este MFC-8860DN, sau DCP-8065DN, mergeți la pasul ④.                                                                                                    |
| 4 | Apăsați ▲ sau ▼ pentru a alege 2sided (L)edge, 2sided (S)edge sau 1sided. Apăsați OK.                                                                                                    |
|   | Dacă doriți să scanați un document folosind posibilitatea de scanare duplex, trebuie să introduceți<br>documentul în ADF și apoi să alegeți 2sided (L) edge sau 2sided (S) edge conform formatului<br>documentului dumneavoastră.                                                                                                    |
| 5 | <ul> <li>Apăsați ▲ sau ▼ pentru a alege calculatorul unde doriți să trimiteți.</li> <li>Apăsați OK.</li> <li>Dacă ecranul LCD vă cere un număr PIN, introduceți codul de 4 cifre pentru calculatorul destinat din panoul de control.</li> <li>Apăsați OK.</li> <li>Apăsați OK.</li> <li>Aparatul începe procesul de scanare.</li> </ul>                                           |
| Ľ | <sup>7</sup> Nota<br>Dacă informațiile scanate sunt în culori, alegeți culoarea în tipul de scanare din<br>Device Button (Butonul Dispozitivului) configurarea ControlCenter2. Dacă informațiile scanate le doriți în<br>alb negru alegeți alb-negru Device Button (Butonul Dispozitivului) în tipul de scanare din configurarea<br>ControlCenter2 (Vedeți SCANARE la pagina 32.) |

41

#### Scanarea către FTP

Când doriți să scanați către FTP puteți scana un document alb-negru sau colorat direct către serverul FTP local din rețeaua dumneavoastră sau de pe Internet.

Detaliile necesare pentru a scana către FTP pot fi introduse manual din panoul de control sau prin utilizarea unui program de Web Management pentru a preconfigura și a păstra detaliile profilului FTP.

Pentru informații despre cum să configurați manual scanarea FTP consultați *Scanarea către FTP Manuală* la pagina 44. Pentru a utiliza un program de Web Management, tastați **http://xxx.xxx.xxx** (unde xxx.xxx.xxx este adresa aparatului dumneavoastră.) în browserul dumneavoastră, și apoi puteți configura sau schimba setările de Administrare. Puteți configura până la zece profiluri de server FTP.

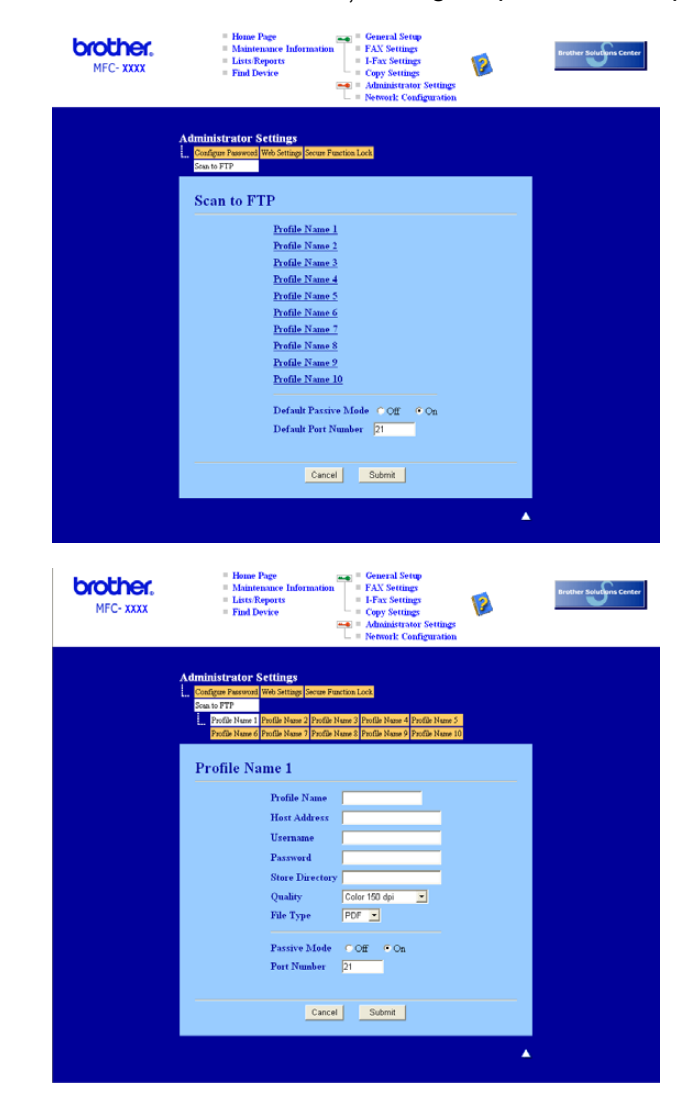

- Introduceți numele pe care doriți să îl utilizați pentru profilul serverului FTP. Acest nume va fi listat pe ecranul LCD al aparatului şi poate conține maxim 15 caractere.
- Adresa Host (Gazdă) este numele domenei serverului FTP. Introduceți Adresa Host (de ex.: ftp.example.com) (maxim 60 de caractere) sau adresa IP (de ex.: 192.23.56.189).

- 3 Introduceți numele utilizatorului care este înregistrat cu serverul FTP pentru MFC (cel mult 32 de caractere).
- Introduceți parola pentru a accesa serverul FTP cu numele de Utilizator înregistrat (cel mult 32 de caractere).
- Introduceți directorul țintă unde documentul va fi salvat pe serverul FTP (de ex.: /brother/abc/) (cel mult 60 de caractere).
- 6 Din lista de opțiuni alegeți calitatea la care doriți să scanați documentul. Puteți alege color 150 dpi, color 300 dpi, color 600 dpi, alb-negru 200 dpi sau alb negru 200x100 dpi.
- Alegeți tipul fişierului din listă. Puteți alege PDF sau JPEG pentru documentele color şi PDF sau TIFF pentru cele alb-negru.
- 8 Modul Pasiv poate fi setat ca Oprit sau Pornit, în funcție de serverul FTP şi de configurarea firewall. Setarea curentă este Pornit. Puteți de asemenea să schimbați numărul portului folosit pentru a accesa serverul FTP. Setarea curentă este pentru portul 21. În cele mai multe situații aceasta poate rămâne astfel.

#### Scanarea către FTP folosind Profilurile de Server FTP.

- Puneți documentul cu partea de sus în ADF sau cu partea de jos pe sticla scanerului.
- 2 Apăsați Z (Scan (Scanare)).
- 3 Apăsați ▲ sau ▼ pentru a alege Scan to FTP. Apăsați OK. Dacă aparatul dumneavoastră este MFC-8460N, mergeți la pasul ⑤. Dacă aparatul dumneavoastră este MFC-8860DN, sau DCP-8065DN, mergeți la pasul ④.
- 4 Apăsați ▲ sau ▼ pentru a alege 2sided (L)edge, 2sided (S)edge sau 1sided. Apăsați OK pentru a începe procesul de scanare.

## 🖗 Nota

Dacă doriți să scanați un document folosind posibilitatea de scanare duplex, trebuie să introduceți documentul în ADF și apoi să alegeți 2sided (L) edge sau 2sided (S) edge conform formatului documentului dumneavoastră.

5 Apăsaţi ▲ sau ▼ pentru a alege unul din profilurile FTP listate. Apăsaţi OK.

- Dacă scanarea către FTP s-a încheiat, veți fi trimis automat la pasul ①.
- Dacă scanarea către profilul FTP nu s-a încheiat, de exemplu numele utilizatorului sau parola lipsesc, sau calitatea şi tipul fişierului nu au fost alese veți fi rugat să completați aceste informații într-unul din paşii următori.

4. Scanarea Rețelei (Pentru modele cu compatibilitate de fabricație pentru rețea)

6 Alegeți una dintre opțiunile de mai jos:

- Apăsați ▲ sau ▼ pentru a alege Color 150 dpi, Color 300 dpi sau Color 600 dpi. Apăsați OK şi mergeți la pasul .
- Apăsați ▲ sau ▼ pentru a alege B/W 200 dpi sau B/W 200x100 dpi.
   Apăsați OK şi mergeți la pasul 3.
- Apăsați ▲ sau ▼ pentru a alege PDF sau JPEG. Apăsați OK.
- 8 Apăsați ▲ sau ▼ pentru a alege PDF sau TIFF. Apăsați OK.
- 9 Folosiți tastatura pentru a introduce numele utilizatorului. Apăsați OK.
- Folosiți tastatura pentru a introduce parola. Apăsați OK.
- 1 Ecranul LCD afişează Connecting. Când conectarea l-a serverul FTP s-a realizat aparatul începe procesul de scanare.

#### Scanarea către FTP Manuală

| 1 | Puneți documentul cu partea de sus în ADF sau cu partea de jos pe sticla scanerului.                                                                                                    |
|---|----------------------------------------------------------------------------------------------------|
| 2 | Apăsați 🔀 ( <b>Scan (Scanare)</b> ).                                                                                                    |
| 3 | Apăsați ▲ sau ▼ pentru a alege Scan_to_FTP. Apăsați OK.<br>Dacă aparatul dumneavoastră este MFC-8460N, mergeți la pasul ⑤.<br>Dacă aparatul dumneavoastră este MFC-8860DN, sau DCP-8065DN, mergeți la pasul ❹.                    |
| 4 | Apăsați ▲ sau ▼ pentru a alege 2sided (L)edge, 2sided (S)edge sau 1sided.<br>Apăsați OK.                                                                                                    |
|   | Nota                                                                                                    |
|   | Dacă doriți să scanați un document folosind posibilitatea de scanare duplex, trebuie să introduceți<br>documentul în ADF și apoi să alegeți 2sided (L) edge sau 2sided (S) edge conform formatului<br>documentului dumneavoastră. |
| 5 | Apăsați ▲ sau ▼ pentru a alege Manual.<br>Apăsați OK.                                                                                                    |
|   | Nota                                                                                                    |
|   | Dacă nu aveți un profil FTP configurat, treceți peste pasul 🚯 și mergeți la pasul 🚯.                                                                                                    |
| 6 | Introduceți de la tastatură adresa host FTP (de ex.: ftp.example.com' maxim 60 de caractere) sau adresa<br>IP (de ex.: 192.23.56.189).<br>Apăsați <b>OK</b> .                                                                     |

| 4.Scanarea Retelei | (Pentru modele cu | compatibilitate de | fabricatie pentru retea) |
|--------------------|-------------------|--------------------|--------------------------|
|                    | (1 0110 010 00 00 |                    |                          |

| 7           | Folosiți tastatura pentru a introduce directorul țintă (de ex.: /brother/abc/, cel mult 60 de caractere).<br>Apăsați <b>OK</b> .                                                                                                    |
|-------------|----------------------------------------------------------------------------------------------------|
| 8           | Apăsați ▲ sau ▼ pentru a alege Enter Username sau Change Quality.<br>Dacă alegeți Enter Username, mergeți la pasul ⑫.<br>Dacă alegeți Change Quality, mergeți la pasul ⑨.                                                                                    |
| 9           | Alegeți una dintre opțiunile de mai jos.                                                                                                    |
|             | ■ Apăsați ▲ sau ▼ pentru a alege Color 150 dpi, Color 300 dpi sau Color 600 dpi. Apăsați<br>OK şi mergeți la pasul .                                                                                                    |
|             | ■ Apăsați ▲ sau ▼ pentru a alege B/W 200 dpi sau B/W 200x100 dpi. Apăsați OK şi mergeți la pasul ①.                                                                                                    |
| 10          | Apăsați ▲ sau ▼ pentru a alege PDF sau JPEG. Apăsați OK.                                                                                                    |
| 1           | Apăsați ▲ sau ▼ pentru a alege PDF sau TIFF. Apăsați OK.                                                                                                    |
| 12          | Folosiți tastatura pentru a introduce numele utilizatorului. Apăsați <b>OK</b> .                                                                                                    |
| 13          | Folosiți tastatura pentru a introduce parola. Apăsați <b>OK</b> .                                                                                                    |
| 14          | Ecranul LCD afişează Connecting. Când conectarea l-a serverul FTP s-a realizat aparatul începe procesul de scanare.                                                                                                    |
|             | Nota                                                                                                    |
| [<br>[<br>s | Dacă apare vreo întârziere sau alt fel de eroare, începeți scanarea către FTP încă o dată de la început ①.<br>Dacă numele de utilizator este introdus incorect ecranul LCD va indica Authenticate Err, și trebuie<br>să începeți tot procesul încă o dată ①. |

5

# Setarea de la distanță (Nu este disponibilă la modelele DCP)

# Setarea de la distanță

Aplicația de setare de la distanță vă permite să setați aparatul dintr-o aplicație Windows<sup>®</sup>. Când accesați aplicația. Setările aparatului vor fi descărcate automat în calculatorul dumneavoastră și listate pe ecran. Dacă schimbați setările, le puteți încărca direct în aparat.

Executați click pe butonul **Start**, **All Programs** (Toate Programele), **Brother**, **MFL-Pro Suite MFC-XXXX**, **Remote Setup** (Setarea de la distanță), apoi **MFC-XXXX**, **MFC-XXXX USB** sau **MFC-XXXX LAN** (unde XXXX este numele modelului dumneavoastră).

#### 🖉 Nota

- · Dacă aparatul este conectat printr-o rețea, trebuie să introduceți parola.
- Parola de fabrică este "access". Puteți utiliza BRAdmin Professional sau Web Based Management pentru a schimba această parolă.
- Dacă calculatorul dumneavoastră este protejat de un firewall şi nu poate fi Setat de la Distanță, trebuie să setați astfel firewall-ul pentru a îi permite comunicarea prin portul 137. Pentru mai multe informații vizitați Brother Solutions Center (<u>http://solutions.brother.com</u>).
- Setarea de la distanță în rețea nu este posibilă în Windows NT<sup>®</sup> 4.0.

#### OK

Vă permite să începeți să încărcați informațiile în aparat și să ieșiți din aplicația de setare de la distanță. Dacă este listat un mesaj de eroare, introduceți informațiile corecte și executați click pe **OK**.

■ Cancel (Anulează)

Vă permite să ieșiți din aplicația de setare de la distanță fără să încărcați informațiile în aparat.

Apply (Aplică)

Vă permite să începeți să încărcați informațiile în aparat fără să ieșiți din aplicația de setare de la distanță.

■ Print (Tipăreşte)

Vă permite să tipăriți setările aparatului. Executând click pe Print (Tipăreşte) veți tipări o listă a setărilor utilizatorului, dacă nu cumva fereastra de Formare Rapidă este deschisă. În acest caz, o listă a setărilor de formare rapidă va fi tipărită. Trebuie să executați click pe Apply (Aplică) pentru a încărca setările în aparat înainte de tipărire.

Export (Exportă)

Vă permite să salvați configurația actuală într-un fișier.

Import

Vă permite să listați setările dintr-un fișier.

#### 🖉 Nota

- Puteți folosi butoanele Export (Exportă) și Import pentru a salva mai multe setări pentru aparatul dumneavoastră.
- Pentru a salva toate setările, marcați MFC-XXXX (unde XXXX este numele modelului dumneavoastră) din lista setărilor şi apoi executați click pe Export (Exportă).
- Pentru a salva o singură setare sau un grup de setări, marcați fiecare setare sau funcție (de exemplu pentru a alege toate setările de fax marcați Fax) din lista de setări şi executați click pe Export (Exportă).
- Dacă rețeaua se schimbă sau aparatul este înlocuit, este posibil să primiți un mesaj de eroare când încercați să comunicați cu aparatul folosind Setarea de la Distanță. În urma acestui mesaj veți avea posibilitatea să căutați în rețea şi să alegeți un nou aparat.

6

# Brother PC-FAX Software (Nu este disponibil pentru modelele DCP)

# PC-Trimiterea de FAX-uri

Posibilitatea Brother PC-FAX permite calculatorului dumneavoastră să trimită aplicații sau fișiere prin fax. Puteți să trimiteți un fișier creat într-o altă aplicație ca si un PC-FAX. Puteți să adăugați si o pagină de introducere. Tot ce trebuie să faceți este să setați membrii sau grupele de membri cărora doriți să le trimiteți un fax în cartea de a drese a PC-FAX sau doar să introduceți adresa de destinație sau numărul faxului în interfața utilizatorului.

Posibilitatea Brother PC-FAX vă permite să folosiți calculatorul dumneavoastră pe post de fax pentru aplicațiile Windows. Softul PC-FAX vă permite să alegeți tipul de carte de adrese. Puteți alege cartea de

adrese Brother PC-FAX sau cartea de adrese Microsoft<sup>®</sup> Outlook Express. Dacă alegeți cartea de adrese

Microsoft<sup>®</sup> Outlook Express puteți să vă păstrați toate contactele de e-mail și de fax într-o singură carte de adrese. Această carte de adrese are de asemenea și o posibilitate de căutare. Vedeți *Cartea de Adrese* la pagina 51.

# 🖉 Nota

- Dacă utilizați Windows<sup>®</sup> XP, Windows<sup>®</sup> 2000 Professional sau Windows NT<sup>®</sup>, trebuie să fiți logat cu drepturi de administrator.
- Pentru cele mai noi informații și actualizări Brother PC-FAX, vizitați http://solutions.brother.com
- Dacă calculatorul dumneavoastră este protejat de un firewall şi nu poate trimite PC-FAX, trebuie să setați astfel firewall-ul pentru a îi permite comunicarea prin portul 137. Pentru mai multe informații vizitați Brother Solutions Center (<u>http://solutions.brother.com</u>).

6.Brother PC-FAX Software (Nu este disponibil pentru modelele DCP)

# Introducerea informațiilor despre utilizator.

| Ø Nota                                                                                                    |                                                                                                    |  |  |
|----------------------------------------------------------------------------------------------------|----------------------------------------------------------------------------------------------------|--|--|
| Accesați informația despre utilizator e<br>Faxurilor.                                                                                           | efectuând click pe pictograma 🔛 din cutia de dialog Trimiterea                                                                                                    |  |  |
| Executați click pe butonul Start, All<br>MFL-Pro Suite MFC-XXXX (unde ><br>PC-FAX sending (Trimitere PC-FA<br>Fereastra de dialog Brother PC-FA | Programs (Toate Programele), Brother,<br>(XXX este numele modelului dumneavoastră),<br>X), apoi PC-FAX Setup (Setare PC-FAX).<br>X Setup (Setare PC-FAX Brother) apare: |  |  |

2 Introduceți informația pentru a crea antetul faxului și pagina de introducere.

3 Executați click **OK** pentru a salva **User Information** (Informațiile despre utilizator).

#### Setarea trimiterii

Din fereastra de dialog **Brother PC-FAX Setup** (Setare PC-FAX Brother) executați click pe tabulatorul **Sending** (Trimite) pentru a vedea ecranul de mai jos.

| 🖗 Brother PC-FAX Set                                  | ир           |                                   | ×     |
|-------------------------------------------------------|--------------|-----------------------------------|-------|
| User Information Sending                              | Address Book | Speed Dial (Facsimile style only) |       |
| Dial Setting<br>Qutside line access:                  |              | [                                 | _     |
| Header                                                |              | Network PC-FAX                    |       |
| User interface<br>C Simple style<br>C Eacsimile style |              |                                   |       |
|                                                       |              |                                   |       |
|                                                       |              | ОК С.                             | ancel |

Outside line access (Accesul la o linie exterioară)

Introduceți numărul pentru a accesa o linie exterioară. Acest lucru este cerut uneori de sistemele telefonice PBX locale (de ex.: formați 9 pentru a accesa o linie din afara biroului dumneavoastră).

Include header (Include antetul)

Pentru a adăuga informații în antetul faxului verificați Include header (Include antetul).

User interface (Interfața utilizatorului)

Alegeți interfața utilizatorului: Stil simplu sau de Stil Fax.

#### Stil simplu

| Brother PC-FAX                   |          |  |
|----------------------------------|----------|--|
| A .                              | P        |  |
| ✓ Covergage On<br>Io:  <br>Clear | <u>2</u> |  |
|                                  |          |  |

Stil Fax

| broth | A 📃 🖗                        |
|-------|------------------------------|
|       |                              |
|       | 0                            |
|       | 1 2 2 Speed Dial             |
|       |                              |
|       | 4 5 0 Pause (-) Redial (R)   |
|       | 7 8 9 Clear (L) Address Book |
|       | ★ 0 # ■ stop (X) = Start (D) |

#### Cartea de Adrese

Dacă Outlook<sup>®</sup> Express este instalat pe calculatorul dumneavoastră alegeți

Address Book (Cartea de Adrese) care carte de adrese doriți să o utilizați pentru a trimite PC-FAX: Cartea de adrese Brother sau Outlook Express.

Pentru fișierul cărții de adrese trebuie să introduceți calea și numele bazei de date care conține informațiile cărții de adrese.

Executați click pe butonul **Browse...** (Caută...) pentru a alege fișierul bazei de date.

| Brother PC-FAX Setu      | 10               |                   |                  |
|--------------------------|------------------|-------------------|------------------|
| User Information Sending | Address Book     | Speed Dial (Facsi | nile style only) |
| Select Address Book      |                  |                   |                  |
| Brother PC-FAX Address   | s Book           | -                 |                  |
| Addressbook file         |                  |                   |                  |
| C:\Program Files\Brothe  | r/brmflp03/addre | ss.ba2            | Browse           |
|                          |                  |                   |                  |
|                          |                  |                   |                  |
|                          |                  |                   |                  |
|                          |                  |                   |                  |
|                          |                  |                   | IK Cancel        |

Dacă alegeți Outlook<sup>®</sup> Express, puteți folosi cartea de adrese a Outlook<sup>®</sup> Express executând click pe butonul **Address Book** (Cartea de Adrese) din cutia de dialog Trimitere FAX.

| Address Book                   |                      | ? 🛛            |
|--------------------------------|----------------------|----------------|
| Type name or select from list: |                      |                |
|                                | Find                 |                |
| Shared Contacts                | ▼ <u>M</u> essa      | ge Recipients: |
| Name 🗸                         | E-Mail A Business -> |                |
| 🔝 Micheal Evans                |                      |                |
|                                | Home ->              |                |
|                                | >                    |                |
| New Contact Prope              | rties                |                |
| 1                              | OK Cancel            |                |

## Trimiterea unui fișier ca și PC-FAX folosind interfața de Fax.

Creați un fişier într-o aplicație.

Executați click pe **File** (Fişier), apoi pe **Print** (Tipăreşte). Fereastra de dialog **Print** (Tipăreşte) apare:

| Select Printer                                                                             | erPort Color<br>erPort    |
|--------------------------------------------------------------------------------------------|---------------------------|
| Status: Ready<br>Location:<br>Comment:                                                     | Print to file Preferences |
| Page Range All Selection Current Page                                                      | Number of copies:         |
| Pages: 1-65535 Enter either a single page number or a single page range. For example: 5-12 | Collate                   |

Alegeți Brother PC-FAX v.2 ca imprimantă şi executați click Print (Tipăreşte) (sau OK). Interfața de Utilizator Stil Fax apare:

| broth | Cover Page On (P)                                                                                                    |
|-------|----------------------------------------------------------------------------------------------------|
|       | 0                                                                                                    |
|       | 1         2         3         Speed Dial           1         2         3         4         5           4         5         6         7         8         9         10           Pause (-)         Redial (R)         Redial (R)         Redial (R)         Redial (R) |
|       | * 0 # Stop (X) Start (D                                                                                                    |

#### 🖉 Nota

Dacă apare interfața de utilizator stil simplu, schimbați-o (Vedeți Setarea trimiterii la pagina 50.)

- 4 Introduceți un număr de fax conform uneia dintre metode:
  - Folosiți tastatura pentru a introduce numărul.
  - Executați click pe oricare dintre cele 10 Speed-Dial (Formarea în viteză) butoane.
  - Executați click pe butonul Address Book (Cartea de Adrese) și apoi alegeți un membru sau un grup din Cartea de Adrese.

Dacă ați făcut vreo greșeală executați click Clear (Curăță) pentru a șterge toate intrările.

9 Pentru a include o pagină de introducere, executați click pe Cover Page On (Opțiunea pagini de introducere este pornită).

```
🖉 Nota
```

De asemenea puteți efectua click pe pictograma 🧾 pentru a crea sau edita o pagină de introducere.

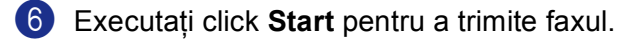

- 🖉 Nota
- Dacă vreți să anulați acest fax, executați click pe Stop .
- Dacă doriți să mai formați o dată un număr, executați click pe Redial pentru a lista ultimele 5 numere, alegeți un număr şi executați click pe Start.

## Trimiterea unui fișier ca și PC-FAX folosind interfața Simplă.

- Creați un fişier într-o aplicație.
- Executați click pe File (Fişier), apoi pe Print (Tipăreşte). Fereastra de dialog Print (Tipăreşte) apare:

| Print                                                                          | ?                                         |
|--------------------------------------------------------------------------------|-------------------------------------------|
| eneral                                                                         |                                           |
| Select Printer                                                                 | rPort Color<br>rPort                      |
| Status: Ready<br>Location:<br>Comment:                                         | Print to file Preferences<br>Find Printer |
| Page Range                                                                     | Number of <u>c</u> opies: 1               |
| Current Page Pages: 1-65535                                                    |                                           |
| Enter either a single page number or a single<br>page range. For example, 5-12 |                                           |
| <u>P</u> r                                                                     | int Cancel Apply                          |

3 Alegeți Brother PC-FAX v.2 ca imprimantă şi executați click Print (Tipăreşte) (sau OK). Interfața de Utilizator Stil Simplu apare:

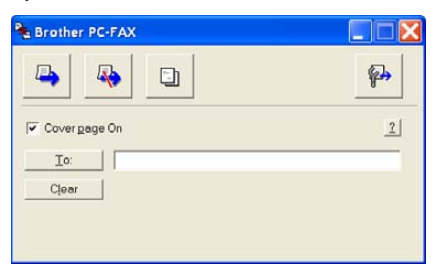

🖗 Nota

Dacă apare interfața de utilizator stil fax, schimbați-o (Vedeți Setarea trimiterii la pagina 50.)

6

6.Brother PC-FAX Software (Nu este disponibil pentru modelele DCP)

| Introduceți un număr de fax conform uneia dintre metode: |                                                                                                    |  |  |  |  |
|----------------------------------------------------------|----------------------------------------------------------------------------------------------------|--|--|--|--|
|                                                          | Introduceți numărul în câmpul To: (Către).                                                                                       |  |  |  |  |
|                                                          | Executați click pe butonul To: (Către) și apoi alegeți destinatarul din Cartea de Adrese.                                        |  |  |  |  |
|                                                          | Dacă ați făcut vreo greșeală executați click <b>Clear</b> (Curăță) pentru a șterge toate intrările.                              |  |  |  |  |
| 5                                                        | 9 Pentru a trimite o pagină de introducere şi o notă, consultați<br>Cover Page On (Opțiunea pagini de introducere este pornită). |  |  |  |  |
|                                                          | Nota                                                                                                    |  |  |  |  |
| [                                                        | De asemenea puteți efectua click pe pictograma 🧾 pentru a crea sau edita o pagină de introducere.                                |  |  |  |  |
| 6                                                        | Executați click pe pictograma Send (Trimite).                                                                                    |  |  |  |  |
|                                                          | Nota                                                                                                    |  |  |  |  |
| ]                                                        | Dacă vreți să anulați acest fax, executați click pe pictograma 🗛.                                                                |  |  |  |  |

6

# PC-Primirea de FAX-uri

## 🖉 Nota

- Pentru a utiliza primirea de PC-FAX trebuie să fiți logat cu drepturi de administrator.
- Setarea primirii de PC-FAX în rețea nu este posibilă în Windows NT<sup>®</sup> 4.0.
- Dacă calculatorul dumneavoastră este protejat de un firewall şi nu poate primi PC-FAX, trebuie să setați astfel firewall-ul pentru a îi permite comunicarea prin portul 137 şi 54926. Pentru mai multe informații vizitați Brother Solutions Center (http://solutions.brother.com).
- În funcție de sistemul de operare folosit, este posibil să primiți mesaje de Securitate când porniți primirea de PC-FAX. Pentru a activa primirea de PC-FAX trebuie să deblocați programul.

| ¢     | To help pro<br>some featu                                  | tect your computer, 'Windows Firewall has blocker<br>res of this program. |
|-------|------------------------------------------------------------|---------------------------------------------------------------------------|
| Do yo | u want to kee<br><u>N</u> ame: Pl<br><u>P</u> ublisher: Br | p blocking this program?<br>C-Fax Rx Receiving<br>other Industries Ltd.   |
| Windo | ws Firewall has t                                          | Keep Blocking Unblock Ask Me Later                                        |

Softul de primire Brother PC-FAX vă permite să vizualizați și să păstrați documente fax în calculator. Este instalat în mod automat când instalați MFL-Pro Suite și funcționează cu aparatele colace sau de rețea.

Când este activat, aparatul va primi documente fax în memoria sa. De îndată ce a fost recepționat un fax, va fi trimis către calculatorul dumneavoastră.

Dacă opriți calculatorul, aparatul va continua să primească și să păstreze în memorie documentele fax. Ecranul LCD al aparatului va indica numărul de documente fax din memorie, de ex.:

#### PC Fax Msg:001

Când porniți calculatorul softul de primire PC-FAX va transfera automat toate documentele fax în calculator.

Pentru a porni softul de primire PC-FAX, procedați în felul următor:

- Înainte să utilizați funcția de primire PC-FAX trebuie să activați PC-FAX din meniul aparatului. (Vedeți Activarea PC-FAX în aparatul dumneavoastră. la pagina 56.)
- Porniți softul de primire Brother PC-FAX pe calculatorul dumneavoastră. (Recomandăm să alegeți opțiunea Porneşte la start, pentru ca softul să ruleze în mod automat şi să transfere documentele fax la pornirea calculatorului.)

## Activarea PC-FAX în aparatul dumneavoastră.

În afara activării PC-FAX, puteți selecta opțiunea de Tipărire în Fundal. Când este selectată, aparatul va tipări câte o copie a documentului fax înainte de a îl trimite la calculator sau dacă calculatorul este oprit.

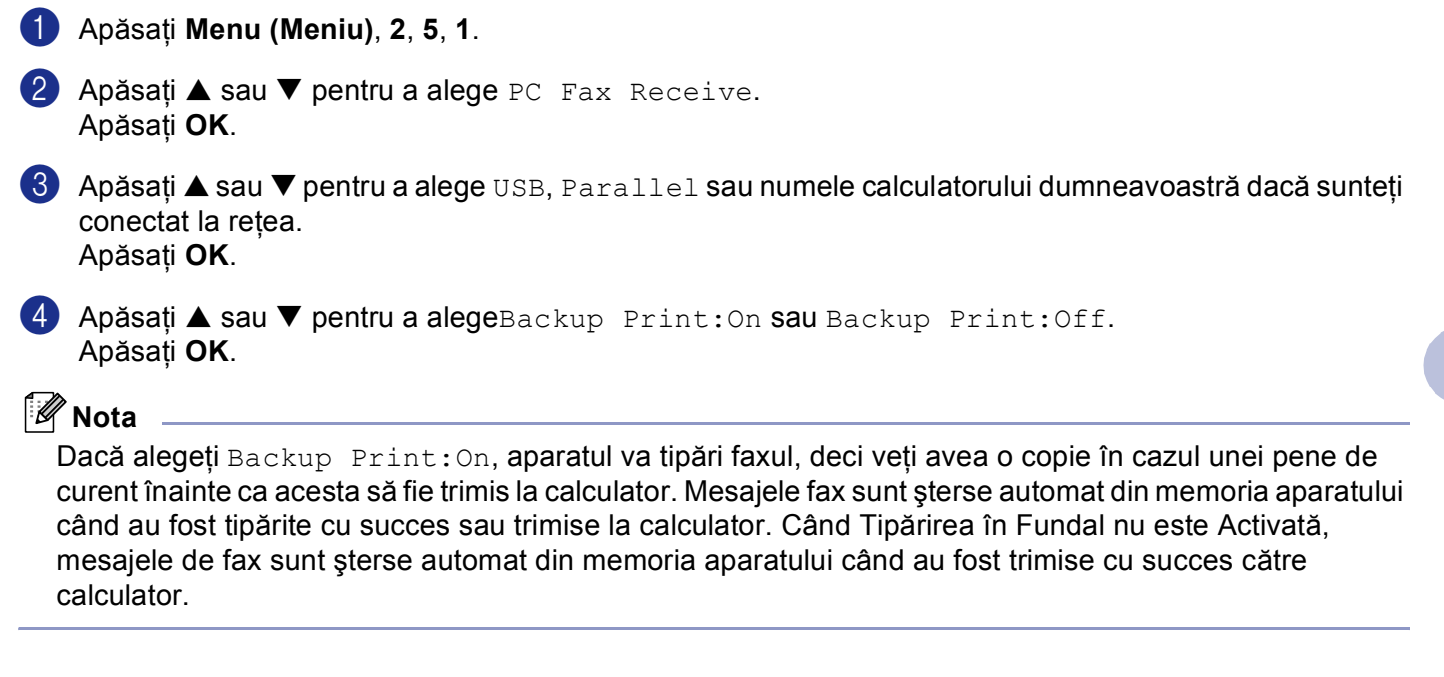

## Pornirea softului de primire PC-FAX pe calculatorul dumneavoastră.

Executați click pe butonul **Start**, **All Programs** (Toate Programele), **Brother**, **MFL-Pro Suite MFC-XXXX**, **'PC-FAX Receiving** (Primirea PC-FAX)' apoi MFC-XXXX sau MFC-XXXX LAN (unde XXXX este numele modelului dumneavoastră).

Pictograma PC-FAX va apărea în pe calculatorul dumneavoastră.

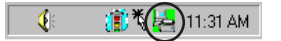

#### Setarea calculatorului

Executați click cu butonul drept pe pictograma PC-FAX is the provident of the provident of the provident

| PC-Fax RX Set | up                                 |        |
|---------------|------------------------------------|--------|
|               |                                    |        |
|               |                                    |        |
|               |                                    |        |
| Save file to  | C:\Program Files\Brother\Brmfl04a\ | Browse |
| File Format   | C may                              |        |
|               | €.tif                              |        |
|               |                                    |        |
| Play wave     | file when receiving FAX            |        |
| Wave File     |                                    | Browse |
| C Add to Sta  |                                    |        |
| J Add to Sta  | andp rolder                        |        |
|               | Network Sett                       | tings  |
|               |                                    |        |
|               | OK                                 | Cancel |
|               |                                    |        |

- În Save file to (Salvează fişierul în), executați click pe butonul Browse (Caută) dacă doriți să schimbați directorul unde vor fi păstrate fişierele PC-FAX.
- În File Format (Tipul fişierului), alegeți .tif sau .max ca format pentru documentele primite. Formatul inițial este .tif.
- Pentru a auzi un sunet (fişiere wav) când primiţi un fax alegeţi Play wave file when receiving FAX (Sunet wav când primiţi un FAX), şi introduceţi localizarea fişierelor wav.
- Pentru a porni automat softul de primire PC-FAX când porniţi Windows<sup>®</sup>, selectaţi Add to Startup folder (Adaugă la directorul de pornire).

## Configurarea setărilor de primire PC-FAX în rețea.

Dacă doriți să schimbați setările de primire a PC-FAX care au fost specificate în timpul instalării MFL-Pro Suite (consultati Ghidul de Instalare Rapidă) procedati după cum se specifică mai jos.

1 În cutia de dialog PC-FAX RX Setup (Setare PC-FAX RX) efectuați click pe butonul Network Setting (Setarea Retelei). Fereastra de dialog Network Setting (Setarea Retelei) apare:

Trebuie să specificați adresa IP a aparatului dumneavoastră.

| Network Settings       |                          | ×     |
|------------------------|--------------------------|-------|
|                        |                          |       |
| C Specify your maching | ne by address            |       |
| IP Address             |                          |       |
|                        |                          |       |
| Specify your maching   | ne by name               |       |
| Node Name              | BRN XXXXXX Brows         | e     |
| NOGE NAME              |                          |       |
|                        |                          |       |
| Disalau Vara DC        |                          |       |
| Display Your PC        | Name (Max 15 charactors) |       |
|                        | X000X                    |       |
|                        |                          |       |
|                        |                          |       |
|                        |                          |       |
|                        | OK C                     | ancel |
|                        |                          |       |

Specificați setările aparatului dumneavoastră conform adresei

1 Introduceți adresa IP a aparatului în IP Address (Adresa IP).

#### Specificați setările aparatului dumneavoastră conform numelui

1 Introduceți numele aparatului în Node Name (Numele Nodului), sau executați click pe butonul Browse (Caută) și alegeți din listă aparatul Brother dorit.

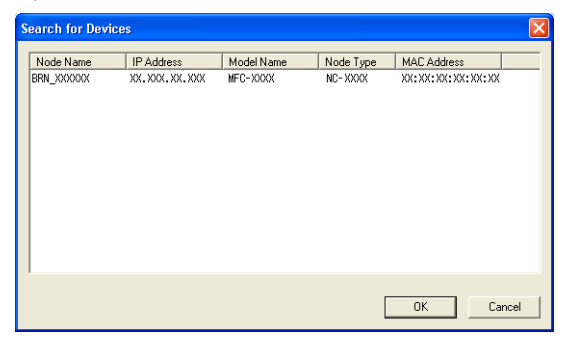

#### Specificați numele calculatorului dumneavoastră

1 Puteti specifica un nume de calculator care va apărea pe ecranul aparatului. Pentru a schimba numele, introduceti noul nume în

Display Your PC Name (Listează numele calculatorului dumneavoastră).

6.Brother PC-FAX Software (Nu este disponibil pentru modelele DCP)

# Vizualizarea noilor mesaje PC-FAX

| De fiecare dată când calculatorul dumneavoastră primeste un PC FAX, pictograma va alterna între                                                  |
|----------------------------------------------------------------------------------------------------|
| . Odată ce documentul fax a fost recepționat, pictograma se va schimba în                                                                        |
| va schimba în Gată ce faxul a fost vizualizat.                                                                                                   |
| 1 Run PaperPort <sup>®</sup> .                                                                                                    |
| 2 Deschideți directorul Fax Recepționat.                                                                                                    |
| 3 Executați dublu click pe faxurile noi pentru a le vizualiza.                                                                                   |
| 🖗 Nota                                                                                                    |
| Titlul mesajului necitit se va baza pe data și ora când a fost recepționat, până nu îi dați un alt nume. De exemplu 'Fax 2-20-2005 16:40:21.tif' |

# Secțiune II

# Apple<sup>®</sup> Macintosh<sup>®</sup>

| Tipărirea și Faxarea                                             | 61 |
|------------------------------------------------------------------|----|
| Scanarea                                                         | 77 |
| ControlCenter2 (pentru Mac OS <sup>®</sup> 10.2.4. sau ulterior) | 81 |
| Scanarea Rețelei (Nu este disponibil pentru<br>modelele DCP)     | 84 |
| Setarea de la distanță (Nu este disponibilă<br>la modelele DCP)  | 86 |

# Instalarea unui USB Apple<sup>®</sup> Macintosh<sup>®</sup>

# 🖉 Nota

Înainte să conectați aparatul dumneavoastră la Macintosh<sup>®</sup>, trebuie să cumpărați un cablu USB care nu este mai lung de 2 metri.

#### Setare neadecvată

Nu conectați aparatul la un port USB de pe o tastatură sau la un hub USB nealimentat.

Posibilitățile aparatului depind în funcție de sistemul de operare utilizat. Mai jos se precizează care funcții sunt posibile.

| Funcția                                                      | Mac OS <sup>®</sup> | Mac OS <sup>®</sup> X            |
|--------------------------------------------------------------|---------------------|----------------------------------|
|                                                              | 9.X                 | 10.2.4 sau ulterior <sup>2</sup> |
| Tipărirea                                                    | Da                  | Da                               |
| Scanarea (TWAIN)                                             | Da                  | Da                               |
| ControlCenter2 <sup>1</sup>                                  | Nu                  | Da                               |
| Trimitere PC-FAX                                             | Da                  | Da                               |
| Setarea de la distanță (Nu este disponibilă la modelele DCP) | Nu                  | Da                               |

<sup>1</sup> Pentru detalii despre ControlCenter2, vedeți *Utilizarea ControlCenter2* la pagina 81.

<sup>2</sup> Utilizatorii Mac OS<sup>®</sup> X 10.2.0 la 10.2.3 actualizați la Mac OS<sup>®</sup> X 10.2.4 sau o versiune ulterioară. Pentru ultimele informații despre Mac OS<sup>®</sup> X, vizitați <u>http://solutions.brother.com</u>)

# Butonul de operare al imprimantei

## Anularea acțiunii

Pentru a anula acțiunea de tipărire actuală, apăsați **Job Cancel (Anulare comanda)**. Dacă LED-ul de status se aprinde în culoare galbenă, puteți să curățați toate informațiile din memorie apăsând **Job Cancel** (Anulare comanda).

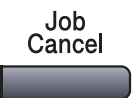

# Cheia de siguranță

Informațiile confidențiale sunt protejate cu parolă. Doar persoanele care cunosc parola vor putea să tipărească informațiile care sunt confidențiale. Aparatul nu va tipări informațiile confidențiale dacă nu va fi acceptată parola. După ce documentul este tipărit, informațiile vor fi șterse din memorie. Pentru a utiliza această funcție, trebuie să aveți un nume de utilizator și o parolă în caseta de dialog a driverului. (Pentru utilizatorii Mac OS<sup>®</sup> X, vedeți *Tipărirea Informațiilor Confidențiale* la pagina 68 iar pentru utilizatorii Mac OS<sup>®</sup> 9.1-9.2, vedeți *Tipărirea Informațiilor Confidențiale* la pagina 71.)

#### 1

#### Apăsați Secure (Protectie).

# Secure

|   | Nota _                                          |                                                                                                    |
|---|-------------------------------------------------|----------------------------------------------------------------------------------------------------|
| I | Display-ι                                       | ul LCD vă va lista No Data! dacă în memorie nu sun t informații confidențiale.                                                                                                    |
| 2 | Apăsaț<br>Apăsaț<br>Ecranu                      | i ▲ sau ▼ pentru a alege numele de utilizator.<br>i <b>OK</b> .<br>I LCD listează alegerea acțiunii.                                                                                        |
| 3 | Apăsaț<br>Apăsaț<br>Ecranu                      | i ▲ sau ▼ pentru a alege acțiunea.<br>i <b>OK</b> .<br>I LCD vă va cere să introduceți parola de patru cifre.                                                                               |
| 4 | Introdu<br>Apăsaț                               | ceți parola folosind panoul de control.<br>i <b>OK</b> .                                                                                                    |
| 5 | Pentru<br>Apăsaț<br>Aparatu<br>Delete<br>Apăsaț | a tipări informațiile apăsați ▲ sau ▼ pentru a alege Print.<br>i OK.<br>ul tipărește informațiile. Pentru a șterge informațiile confidențiale apăsați ▲ sau ▼ pentru a alege<br>e.<br>i OK. |

6 Apăsați Stop/Exit (Stop/lesire).

## Compatibilitatea imprimantei

Aparatul dumneavoastră va primi comenzi de tipărire în limbajul imprimantei. Diferitele sisteme de operare şi aplicații vor trimite aceste comenzi în limbaje diferite. Aparatul dumneavoastră poate primi comenzi de tipărire în o varietate de emulații și are posibilitatea de selectare automată a emulației. Când aparatul primeşte informații de la calculatorul dumneavoastră își alege în mod automat modul de emulație. Setarea inițială este Auto (EPSON). Aparatul poate alege dintre următoarele combinații:

| Auto (Epson) – setare de fabrică | Auto (IBM)        |
|----------------------------------|-------------------|
| HP LaserJet                      | HP LaserJet       |
| BR-Script3                       | BR-Script3        |
| EPSON FX-850                     | IBM Proprinter XL |

Aparatul dumneavoastră are următoarele moduri de emulare. Puteți schimba aceste setări folosind panoul de control sau un Web browser.

Modul HPLaserJet

Modul HPLaserJet (sau modul HP) este modul de emulare în care imprimanta lucrează în limbajul unei imprimante PCL6 sau al unei imprimante Hewlett-Packard<sup>®</sup> LaserJet cu laser. Multe aplicații sunt compatibile cu acest tip de imprimantă cu laser. Folosirea acestui mod va permite imprimantei dumneavoastră să lucreze optim cu toate aplicațiile.

Modul BR-Script3

BR-Script este un limbaj de descriere de pagină original Brother și un limbaj PostScript<sup>®</sup> de emulare a interpretării. Această imprimantă lucrează la nivelul 3. Interpretul BR-Script vă permite controlul asupra textului și a graficii de pe pagini.

EPSON FX-850 şi IBM Proprinter XL Mode

Modurile EPSON FX-850 și IBM Proprinter XL sunt modurile de emulare care sunt compatibile cu imprimanta, conform standardelor pentru imprimantele matriciale. Unele aplicații sunt compatibile cu aceste emulări de imprimantă matricială. Folosiți aceste moduri de emulare pentru ca imprimanta dumneavoastră să lucreze corect când tipăriți din aceste aplicații.

#### Setarea modului de emulare.

1 Apăsați Menu (Meniu), 4, 1. (Pentru modelele DCP, apăsați Menu (Meniu), 3, 3.)

2 Apăsați ▲ sau ▼ pentru a alege Auto (EPSON), Auto (IBM), HP LaserJet, BR-Script3, Epson FX-850 sau IBM Proprinter. Apăsați OK.

3 Apăsați Stop/Exit (Stop/lesire).

#### 🖉 Nota

Vă recomandăm să setați modul de emulare conform softului folosit sau a serverului de rețea. Dacă aceste setări nu funcționează cum trebuie, alegeți modul de emulare manual folosind butoanele panoului de controla ale aparatului.

## Tipărirea Listei de Fonturi Interne

Puteți tipări o listă a fonturilor interne (rezidente) din aparatul dumneavoastră pentru a vedea cum arată fiecare font înainte de a îl alege.

- 1 Apăsați Menu (Meniu), 4, 2, 1. (Pentru modelele DCP, apăsați Menu (Meniu), 3, 2, 1.)
- Apăsați Start. Aparatul tipăreşte lista.
- 3 Apăsați Stop/Exit (Stop/lesire).

#### Tipărirea Listei de Configurare a Imprimantei

Puteți tipări o listă a setărilor actuale ale imprimantei.

- Apăsați Menu (Meniu), 4, 2, 2. (Pentru modelele DCP, apăsați Menu (Meniu), 3, 2, 2.)
- 2 Apăsaţi Start. Aparatul tipăreşte setările.
- 3 Apăsați Stop/Exit (Stop/lesire).

#### Întoarcerea la configurația de fabrică a imprimantei.

Puteți reveni la setările de fabrică ale aparatului. Fonturile și macrourile încărcate în memoria aparatului vor fi pierdute.

- Apăsați Menu (Meniu), 4, 3. (Pentru modelele DCP, apăsați Menu (Meniu), 3, 3.)
- Pentru a reveni la setările de fabrică, apăsați 1. Pentru a ieşi fără a face modificări, apăsați 2.
- 3 Apăsați Stop/Exit (Stop/lesire).

# Monitorizarea statusului

Monitorul de status **Status Monitor** (Monitorizarea statusului) este o aplicație configurabilă care vă permite să monitorizați statusul unuia sau a multor dispozitive, permițându-vă primiți informații despre erorile cum ar fi blocarea hârtiei sau lipsa acesteia, la intervale prestabilite de timp. Puteți de asemenea să accesați setările Calibrării Culorii și Web Based Management. Înainte de a utiliza această aplicație trebuie să vă alegeți aparatul din **Model** (Model) meniul din ControlCenter2.

Puteți verifica starea dispozitivului executând click pe pictograma Monitorului de Statut din tabulatorul Setărilor Dispozitivului în ControlCenter2 (vedeți *Monitorizarea statusului* la pagina 65), sau alegând Monitorul de Statut Brother care se găsește în Macintosh HD/Library/Printers/Brother/Utilities.

#### Actualizarea statusului aparatului '

Dacă vreți să vedeți ultimul statut al aparatului în timp ce fereastra Status Monitor (Monitorizarea statusului)

este deschisă, executați click pe pictograma

. Puteți stabili la ce intervale de timp aplicația va actualiza

statutul aparatului. Intrați în menu, **Brother Status Monitor** (Monitorizarea statusului) și alegeți **Preferences** (Preferințe).

| $\bigcirc \bigcirc \bigcirc \bigcirc$ | Status Monitor                 |  |
|---------------------------------------|--------------------------------|--|
|                                       | MFC- <b>XXXX</b><br>BRN_480044 |  |
| Ready                                 |                                |  |

#### Ascunderea sau listarea ferestrei

După ce ați pornit **Status Monitor** (Monitorizarea statusului), puteți să ascundeți sau să listați fereastra. Pentru a ascunde fereastra, mergeți în meniu, **Brother Status Monitor** (Monitorul de statut Brother) și alegeți **Hide Status Monitor** (Ascunde Monitorul de statut). Pentru a lista fereastra executați click pe pictograma **Status Monitor** (Monitorizarea statusului) sau executați click pe **Status Monitor** (Monitorizarea statusului) din tabulatorul **DeviceSettings** (SetărileDispozitivului) în ControlCenter2.

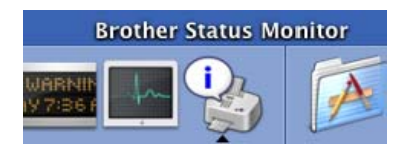

## Părăsirea ferestrei

Intrați în meniu, și alegeți Quit (leșire).

## Web Based Management (Numai în modelele de rețea)

Puteți foarte simplu să accesați sistemul Web Based Management executând click pe pictograma aparatului de pe **Status Monitor** (Monitorizarea statusului) ecran. Pentru mai multe informații despre Web Based Management System, consultați *Web Based Management* în capitolul 7 din Ghidul Utilizatorului de Rețea de pe CD-ROM.

# Utilizarea driverului Brother Laser pentru Macintosh<sup>®</sup> (Mac OS<sup>®</sup> X)

#### Alegerea opțiunilor de pagină

Din softul aplicație, ca de exemplu TextEdit, executați click pe meniul File (Fişier) şi alegeți Page Setup (Setarea Paginii). Asigurați-vă de faptul că MFC-XXXX sau DCP-XXXX(unde XXXX este numele modelului dumneavoastră) sunt selectate în meniul Format for (Format pentru). Puteți schimba aceste setări pentru Paper Size (Formatul hârtiei), Orientation (Orientarea) şi Scale (Scala), apoi executați click pe OK.

|   | Settings:    | Page Attributes |          | •  |
|---|--------------|-----------------|----------|----|
|   | Format for:  | MFC- XXXX       |          | •  |
|   |              | Brother MFC-8   | 860DN CU |    |
|   | Paper Size:  | A4              |          | •  |
|   |              | 20.99 cm x 2    | 29.70 cm |    |
|   | Orientation: |                 | 1.       |    |
|   | Scale:       | 100 %           |          |    |
| ? |              |                 | Cancel   | ОК |

Din softul aplicație, ca de exemplu TextEdit, executați click pe meniul File (Fişier) și alegeți Print (Tipăreşte). Executați click pe Print (Tipăreşte) pentru a începe să tipăriți.

| Printer: MFC- XXXX 🛟 Presets: Standard            |
|---------------------------------------------------|
| Copies & Pages                                    |
| Copies: 1 Collated<br>Pages: All<br>From: 1 to: 1 |
| (?) (Preview) (Save As PDF) (Fax (Cancel) (Print) |

#### Setări specifice

Puteți seta **Media Type** (Tipul de Media), **Resolution** (Rezoluția), **Toner Save** (Economisirea Tonerului) și alte setări. Apăsați **Copies & Pages** (Copii și Pagini) pentru a alege setarea pe care doriți să o schimbați.

| Printer:          | MFC- XXXX                                                                                              | •            |
|-------------------|----------------------------------------------------------------------------------------------------|--------------|
| Presets:          | Standard                                                                                               | •            |
| Copies:<br>Pages: | ✓ Copies & Pages<br>Layout<br>Output Options<br>Scheduler<br>Paper Handling<br>ColorSync<br>Paper Feed |              |
| ? Preview Sa      | Send Fax<br>Secure Print<br>Print Settings<br>Summary                                                  | Cancel Print |

#### Setările de tipărire.

Alegeți **Resolution** (Rezoluția) și **Media Type** (Tipul de Media), iar dacă doriți să utilizați **Toner Save Mode** (Modul de economisire a tonerului).

|                  | Print Settings |         |
|------------------|----------------|---------|
|                  | Pacic Advanced |         |
|                  | basic Auvanced | ver:1.0 |
| Resolution : 600 | ) dpi 🛟        |         |
| Media Type : Pla | ain Paper 🛟    |         |
| Toner Save M     | ode            |         |
| Media Type : Pla | ain Paper      |         |

#### Formatul

| Printer:                                 | MFC-XXXXX                               |  |
|------------------------------------------|-----------------------------------------|--|
| Presets:                                 | Standard 🛟                              |  |
|                                          | Layout                                  |  |
|                                          | Pages per Sheet: 2                      |  |
| 1 0                                      | Layout Direction:                       |  |
|                                          | Border: None                            |  |
|                                          | Cong-Edge Binding<br>Short Edge Binding |  |
| Preview Save As PDF Fax     Cancel Print |                                         |  |

Setați Page per Sheet (Pagini pe foaie) Layout Direcțion (Direcția formatului) și Border (Marginea).

Page per Sheet (Pagini pe foaie): Alegeți câte pagini vor apărea pe fiecare foaie.

Layout Direcția formatului) Când specificați nr de pagini pe foaie puteți de asemenea să specificați formatul.

Border: (Marginea) Dacă doriți să adăugați o margine, folosiți această funcție.
#### Tipărirea pe ambele fețe (Duplex)

| Standard              | •                                                                            |
|-----------------------|------------------------------------------------------------------------------|
|                       |                                                                              |
| Layout                | •                                                                            |
| Pages per Sheet: 1    | •                                                                            |
| Layout Direction:     | 2 5 7 7                                                                      |
| Border: No            | one 🛟                                                                        |
| Two Sided Printing: O | Off<br>Long-Edge Binding<br>Short Edge Binding                               |
|                       | Pages per Sheet: 1<br>Layout Direction:<br>Border: Nu<br>Two Sided Printing: |

Alegeți Layout (Formatul), și apoi alegeți Long-Edge Binding (Legarea de-a lungul marginii lungi) sau Short Edge Binding (Legarea de-a lungul marginii scurte).

#### Tipărirea Informațiilor Confidențiale

Documentele confidențiale sunt documentele care sunt protejate cu parolă când sunt trimise către aparat. Doar persoanele care cunosc parola vor putea să le tipărească. Deoarece documentele sunt securizate la aparat, pentru a le tipări trebuie să introduceți parola folosind panoul de control al aparatului.

- Alegeți Secure Print (Tipărirea Informațiilor Confidențiale) şi marcați Secure Print (Tipărirea Informațiilor Confidențiale).
- 2 Introduceți parola, numele de utilizator și numele acțiunii și efectuați click pe **Print** (Tipărește).
- 3 Trebuie să tipăriți documentul securizat de la panoul de control al aparatului. (Vedeți *Cheia de siguranță* la pagina 62.)

Pentru a șterge un document securizat: Trebuie să utilizați panoul de control al aparatului pentru a șterge un document securizat. (Vedeți *Cheia de siguranță* la pagina 62.)

| Printer:     | MFC-XXXX     | •            |
|--------------|--------------|--------------|
| Presets:     | Standard     | •            |
|              | Secure Print | •            |
| Secure Print |              | ver:1.0.2    |
| User Name :  |              |              |
| manual       |              |              |
| Job Name :   |              |              |
| Untitled.t×t |              |              |
| Password :   |              |              |
| ? PDF • Prev | view         | Cancel Print |

# Utilizarea driverului Brother Laser pentru Macintosh<sup>®</sup> (Mac $OS^{\mathbb{R}}$ 9.1 la 9.2)

#### Alegerea imprimantei

Deschideți Chooser (Alegere) din meniul Apple.

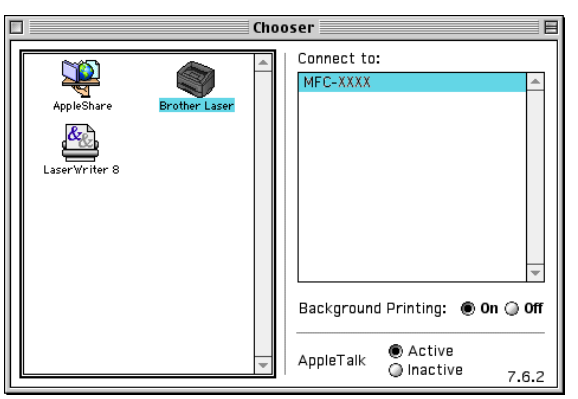

Executați click pe pictograma Brother Laser. În partea dreaptă a ferestrei Chooser (Alegere), selectați imprimanta cu care doriți să tipăriți. Închideți Chooser (Alegere).

#### Setarea Paginii

Dintr-un soft aplicație, ca de exemplu Presto!<sup>®</sup> PageManager<sup>®</sup>, executați click pe meniul File (Fişier) şi alegeți Page Setup (Setarea Paginii). Puteți schimba aceste setări pentru

Paper Size (Formatul hârtiei), Orientation (Orientarea) și Scaling (Scalarea) iar apoi să efectuați click pe OK.

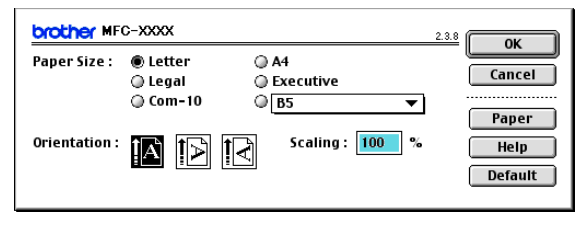

Dintr-un soft aplicație, ca de exemplu Presto!<sup>®</sup> PageManager<sup>®</sup>, executați click pe meniul File (Fişier) şi alegeți Print (Tipăreşte). Executați click pe Print (Tipăreşte) pentru a începe să tipăriți.

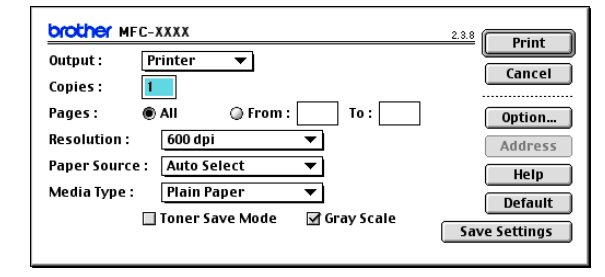

#### 🖉 Nota

Dacă doriți să **Copies** (Copiile), **Pages** (Pagini), **Resolution** (Rezoluția), **Paper Source** (Sursa de hârtie) și să **Media Type** (Tipul de Media), alegeți setările înainte de a efectua click pe **Print** (Tipăreşte). Dacă executați click pe **Option** (Opțiune)..., puteți să alegeți pe ecran numărul de pagini de pe foaie **Devics Options** (Opțiunile Dispozitivului).

| Device Options                      |         |
|-------------------------------------|---------|
| Layout : 🚺 🌩 Pages per Sheet        | Cancel  |
|                                     | Help    |
| Border: None                        | Default |
| Duplex : 🔲 Print on Both Sides      |         |
| 🔘 Use Duplex Unit 🛛 🔘 Manual Duplex |         |
|                                     | 1       |
| Binding Offset O mm                 |         |
| Print Quality : Photo 🜩             |         |

#### Tipărirea Informațiilor Confidențiale

Documentele confidențiale sunt documentele care sunt protejate cu parolă când sunt trimise către aparat. Doar persoanele care cunosc parola vor putea să le tipărească. Deoarece documentele sunt securizate la aparat, pentru a le tipări trebuie să introduceți parola folosind panoul de control al aparatului.

Pentru a trimite un document securizat:

Din meniul rulabil Output (leşire), alegeți Secure Print (Tipărirea Informațiilor Confidențiale) şi apoi executați click Print (Tipăreşte). Secure Print (Tipărirea Informațiilor Confidențiale) şi cutia de dialog va apărea.

| brother MFC    | -xxxx                     |              | 2.3.8 Print   |
|----------------|---------------------------|--------------|---------------|
| Output :       | ✓ Printer                 |              |               |
| Copies :       | Facsimile<br>Secure Print |              | Cancei        |
| Pages : (      | 🖲 All 🛛 🔘 From :          | To :         | Option        |
| Resolution :   | 600 dpi                   | <b>~</b>     | Address       |
| Paper Source : | Auto Select               | •            | Help          |
| Media Type :   | Plain Paper               | •            | Default       |
| [              | Toner Save Mode           | 🗹 Gray Scale | Save Settings |

Introduceți numele de utilizator, numele acțiunii şi parola şi efectuați click pe Print (Tipăreşte) pentru a începe.

| Secure Print | Print  |
|--------------|--------|
| User Name :  | Cancel |
| Job Name :   |        |
| Password :   |        |

3 Trebuie să tipăriți documentul securizat de la panoul de control al aparatului. (Vedeți *Cheia de siguranță* la pagina 62.)

#### 🖉 Nota

Trebuie să utilizați panoul de control al aparatului pentru a șterge un document securizat. (Vedeți *Cheia de siguranță* la pagina 62.)

## Trimiterea unui fax (Nu este disponibil pentru modelele DCP)

## Pentru Mac OS<sup>®</sup> X

Puteți trimite un fax direct de la aplicația Macintosh<sup>®</sup>.

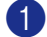

1 Creați un document într-o aplicație Macintosh<sup>®</sup>.

2 Executați click pe File (Fișier), apoi pe Print (Tipărește). Fereastra de dialog a Imprimantei apare:

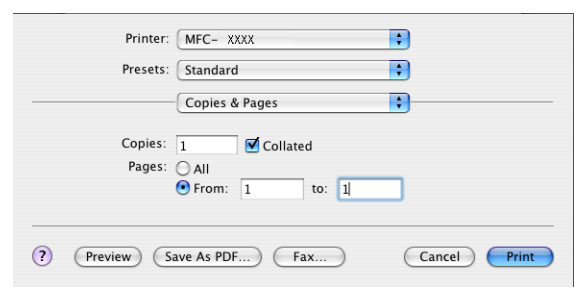

3 Alegeți Send Fax (Trimite Fax) din meniu.

| Printer:          | MFC- XXXX                                                                                              | •            |
|-------------------|----------------------------------------------------------------------------------------------------|--------------|
| Presets:          | Standard                                                                                               | •            |
| Copies:<br>Pages: | ✓ Copies & Pages<br>Layout<br>Output Options<br>Scheduler<br>Paper Handling<br>ColorSync<br>Paper Feed |              |
| ? Preview Sa      | Send Fax<br>Secure Print<br>Print Settings<br>Summary                                                  | Cancel Print |

7. Tipărirea și Faxarea

4 Alegeți Facsimile (Facsimil) din Output (leşire) meniu.

|                     | Printer:  | MFC- XXXX    | •         |
|---------------------|-----------|--------------|-----------|
|                     | Presets:  | Standard     | •         |
|                     |           | Send Fax     | •         |
| Output:             | Facsimi   | le 🗘         | ver:1.0.1 |
| Input Fax I         | Number:   |              |           |
|                     |           |              | Add       |
| Destination<br>Name | n Fax Nun | Address Book |           |
|                     |           |              | Delete )  |
|                     |           |              |           |

Introduceți un număr de fax în cutia Input Fax Number (Introduceți Numărul de Fax) și executați click pe Print (Tipăreşte) pentru a trimite faxul.

## 🖉 Nota

Dacă doriți să trimiteți un fax la mai multe numere, executați click pe **Add** (Adăugați) după ce ați introdus primul număr. Numerele de Fax ale destinatarilor vor fi listate în cutia de dialog.

|            | Desertes   | (free dead   |           |
|------------|------------|--------------|-----------|
|            | Presets:   | Standard     |           |
|            |            | Send Fax     | •         |
| Output:    | Facsimi    | ile 🔹        | ver:1.0.1 |
| nput Fax   | Number:    |              |           |
|            |            |              | Add       |
| Stored Fa  | x Numbers  |              |           |
| ho         | me Fax     | Address      | Book      |
| Destinatio | on Fax Nun | nbers:       |           |
| Name       |            | Fax#         |           |
|            |            |              |           |
|            |            | 111-222-3333 |           |
|            |            | 111-222-3333 |           |
|            |            | 111-222-3333 |           |
|            |            | 111-222-3333 |           |
|            |            | 111-222-3333 |           |
|            |            | 111-222-3333 |           |
|            |            | 111-222-3333 | Delete    |
|            |            | 111-222-3333 | Delete    |
|            |            | 111-222-3333 | Delete    |
|            |            | 111-222-3333 | Delete    |

#### Lucrul cu cărțile de vizită vCards

Puteți adresa un fax folosind un Vcard (o carte de vizită electronică) în aplicația Mac OS<sup>®</sup> X **Address Book** (Cartea de Adrese).

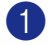

Executați click pe Address Book (Cartea de Adrese).

2 Trageți cu mouse-ul Vcard-ul din aplicația Mac OS<sup>®</sup> X Address Book (Cartea de Adrese) în câmpul Destination Fax Numbers (Numărul de Fax al Destinatarului).

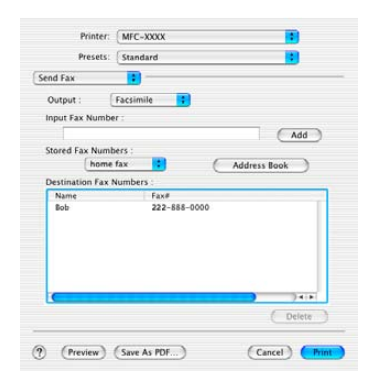

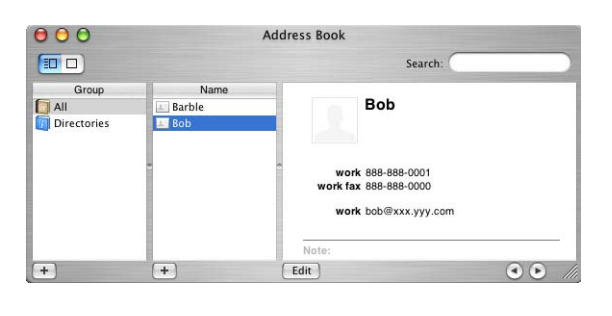

#### 🖉 Nota

Dacă ambele numere de fax (acasă și serviciu) sunt salvate în cartea de adrese Mac OS<sup>®</sup> alegeți work fax (Fax la locul de muncă) sau home fax (fax acasă) din Stored Fax Numbers (Numerele de Fax Păstrate) meniu, iar apoi trageți cu mouse-ul Vcard-ul.

3 Când aţi terminat de adresat faxul, executaţi click pe Print (Tipăreşte).

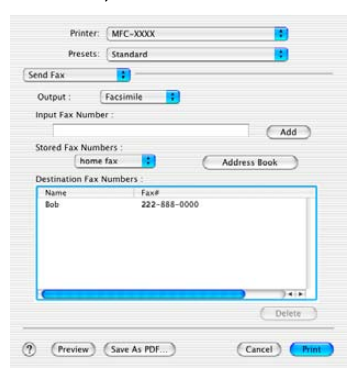

🖉 Nota

Vcard folosit trebuie să conțină un număr work fax (Fax la locul de muncă) sau home fax (fax acasă).

## Pentru Mac OS<sup>®</sup> 9.1 - 9.2

Puteți trimite un fax direct de la aplicația Macintosh<sup>®</sup>.

- Creați un document într-o aplicație Macintosh<sup>®</sup>.
- 2 Executați click pe File (Fişier), apoi pe Print (Tipăreşte). Fereastra de dialog a Imprimantei apare:

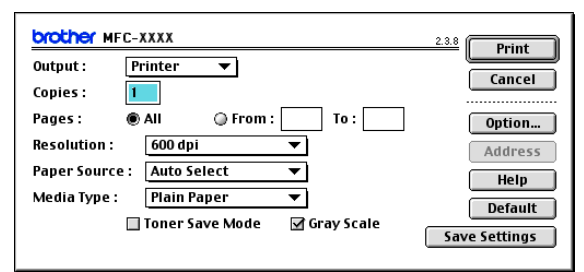

Când **Printer** (Imprimanta) este selectat, butonul de sus indică **Print** (Tipăreşte) iar butonul **Address** (Adresa) nu este disponibil.

3 Alegeți Facsimile (Facsimil) din Output (leşire) meniu.

| brother MFC- XXXX                      | 2.4.0 Send Fax |
|----------------------------------------|----------------|
| Output : 🛛 두 🔽                         | Cancel         |
| Copies:                                |                |
| Pages:  All From: 10:                  | Option         |
| Paper Source : Auto Select 🔻           | Address        |
| Media Type : 🛛 🛛 🗸 🗸 🗸 Plain Paper 🛛 🔻 | Default        |
| 🗌 Toner Save Mode 🛛 🗹 Gray Scale       | Save Settings  |

Când **Facsimile** (Facsimil) este selectat, butonul de sus se schimbă în **Send Fax** (Trimite Fax) iar butonul **Address** (Adresa) este disponibil.

#### 🖉 Nota

Pentru a trimite anumite pagini dintr-un document, introduceți numerele paginilor în câmpul pagini.

Executați click pe Send Fax (Trimite Fax). Fereastra de dialog Send Fax (Trimite Fax) apare:

| nput Fax Number :   |              | Destination Fax | lumbers : |
|---------------------|--------------|-----------------|-----------|
|                     |              |                 |           |
| tored Fax Numbers : |              | >>              |           |
| Barbara             | 908-477-8888 |                 |           |
| Bob                 | 908-869-8888 | <<              |           |
| Frank               | 908-236-8888 |                 |           |
| Tony                | 908-569-8888 |                 |           |
|                     |              |                 |           |
|                     |              |                 |           |
|                     |              |                 |           |

Fereastra de dialog **Send Fax** (Trimite Fax) are două casete listă. Caseta din stânga indică toate **Stored Fax Numbers** (Numerele de Fax Păstrate) anterioare iar caseta din dreapta indică **Destination Fax Numbers** (Numărul de Fax al Destinatarului) după cum le-ați format.

- 5 Introduceți numărul de fax în câmpul Input Fax Number (Introduceți Numărul de Fax).
- 6 Când ați terminat de adresat faxul, executați click pe Send Fax (Trimite Fax).

#### 🖉 Nota

Dacă executați click pe **Send Fax** (Trimite Fax) fără să adresați faxul va apărea următorul mesaj de eroare:

|  | No fax number is selected as the Destination<br>Fax number.<br>Please select a fax number as the Destination<br>Fax number.<br>[ MNP020 ] | ОК |
|--|----------------------------------------------------------------------------------------------------|----|
|--|----------------------------------------------------------------------------------------------------|----|

Executați click pe OK pentru a ajunge la Send Fax (Trimite Fax) cutia de dialog.

8

## Scanarea de la un Macintosh<sup>®</sup>

Scanarea

Aparatul Brother conține un driver TWAIN Scaner pentru Macintosh<sup>®</sup>. Puteți folosi acest driver Macintosh<sup>®</sup> TWAIN Scaner cu orice aplicație care este compatibilă cu specificațiile TWAIN.

#### 🖉 Nota

Dacă doriți să scanați de la un aparat din rețea, alegeți aparatul din rețea în aplicația de Selectare a Dispozitivului care se găsește în Macintosh HD/Library/Printers/Brother/Utilities sau din lista derulabilă **Model** din ecranul principal al ControlCenter2.

Pentru mai multe informații consultați *Configurarea scanării rețelei* la pagina 84 sau *Utilizarea ControlCenter2* la pagina 81 (Compatibilitatea scanării în rețea în Mac OS<sup>®</sup> X 10.2.4 sau ulterior).

#### Accesarea scanerului

Porniți aplicația Macintosh<sup>®</sup> compatibilă TWAIN. Prima oară când utilizați driverul Brother TWAIN, setați-l ca driver curent alegând **Choose Source** (Alege sursa) (sau un alt meniu pentru alegerea driverului curent, în funcție de aplicația pe care o folosiți). Pentru fiecare document pe care îl scanați după aceea alegeți **Acquire Image** (Primește imaginea) sau **Scan** (Scanarea). Fereastra de dialog a scanerului apare.

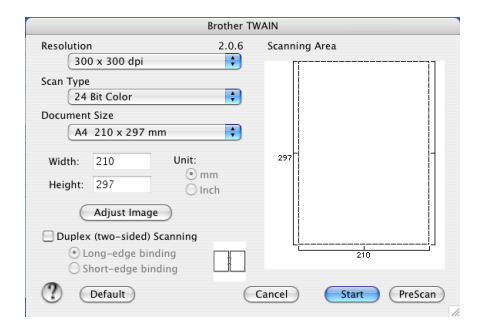

#### 🖉 Nota

Metoda de alegere a driverului curent sau de alegere a scanării poate fi diferită în funcție de aplicația pe care o utilizați.

### Scanarea unei imagini în calculatorul Macintosh<sup>®</sup>

Puteți scana o pagină întreagă sau o porțiune după scanarea în prealabil a documentului.

#### Scanarea unei pagini în întregime

Puneți documentul cu partea de sus în ADF sau cu partea de jos pe sticla scanerului.

2 Dacă este necesar corectați următoarele setări din fereastra de dialog a scanerului.

- Resolution (Rezoluția)
- Scan Type (Tipul Scanării)
- Document Size (Dimensiunile documentului)
- Brightness (Strălucirea)
- Contrast (Contrastul)

#### Executați click pe Start. Când scanarea s-a terminat, imaginea apare în aplicația dumneavoastră grafică.

#### Scanarea unui document duplex (pentru modelele care sunt compatibile duplex)

- 1 Puneți documentul cu fața în sus în ADF.
- Verificați Duplex (Two-sided) Scanning (Scanarea pe ambele fețe ale pagini (Duplex)) şi alegeți Long-edge binding (Legarea de-a lungul marginii lungi) sau Short-edge binding (Legarea de-a lungul marginii scurte).

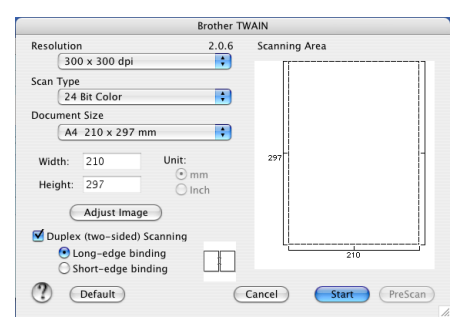

3 Dacă este necesar corectați următoarele setări din fereastra de dialog a scanerului:

- Resolution (Rezoluția)
- Scan Type (Tipul Scanării)
- Document Size (Dimensiunile documentului)
- Brightness (Strălucirea)
- Contrast (Contrastul)
- 4 Executați click pe Start.

#### 🖉 Nota

- Nu puteți să corectați zona de scanare.
- Scanarea Duplex este compatibilă doar cu MFC-8860DN și DCP-8065DN.
- Scanarea Duplex nu este posibilă pentru hârtia de format legal.
- Scanarea Duplex nu este compatibilă cu Mac OS<sup>®</sup> 9.1 la 9.2.
- Scanarea Duplex este disponibilă doar din ADF.

#### Scanarea în prealabil a unei imagini.

Butonul **PreScan** este folosit pentru a vizualiza o imagine pentru a elimina porțiunile nedorite din imagine. Când sunteți mulțumit de imagine, executați click pe butonul **Start** și fereastra de dialog a setărilor scanerului va apărea.

1 Puneți documentul cu partea de sus în ADF sau cu partea de jos pe sticla scanerului.

#### 2 Executați click pe PreScan.

Întreaga imagine este scanată în calculatorul Macintosh<sup>®</sup> și apare în **Scanning Area** (Zona de scanare).

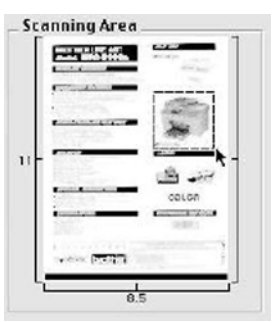

- 3 Alegeți porțiunea pe care doriți să o scanați apăsând butonul mouse-ului şi trăgându-l peste imaginea pe care doriți să o scanați.
- 4 Puneți documentul din nou în ADF.

🖉 Nota

Treceți peste acest pas dacă ați încărcat documentul în scaner în 1.

5 Corectați setările pentru Resolution (Rezoluția), Scan Type (Tipul Scanării)(nivel de gri), Brightness (Strălucirea), Contrast (Contrastul) şi Size (Mărimea) în fereastra de setare a scanerului, aşa cum este necesar.

6 Executați click pe Start. De data aceasta numai zona aleasă din document va apărea în fereastra aplicației.

Puteţi îmbunătăţi imaginea în softul dumneavoastră grafic.

## Utilizarea Presto!<sup>®</sup> PageManager<sup>®</sup>

Presto!<sup>®</sup> PageManager<sup>®</sup> este o aplicație pentru managementul documentelor în calculatorul Macintosh<sup>®</sup>. Deoarece este compatibilă cu majoritatea editoarelor de imagine și de text, Presto!<sup>®</sup> PageManager<sup>®</sup> vă oferă un incomparabil control asupra fișierelor dumneavoastră Macintosh<sup>®</sup>. Foarte simplu puteți să lucrați cu documentele, să vă editați E-mail și fișierele și să citiți documente cu softul OCR inclus în Presto!<sup>®</sup> PageManager<sup>®</sup>.

Dacă folosiți aparatul pe post de scaner vă recomandăm să instalați Presto!<sup>®</sup> PageManager<sup>®</sup>. Pentru a instala Presto!<sup>®</sup> PageManager<sup>®</sup>, consultați *Ghidul de Instalare Rapidă*.

#### 🖉 Nota 🗉

Manualul Complet al Utilizatorului NewSoft Presto!<sup>®</sup> PageManager<sup>®</sup> 4.0 poate fi citit de la pictograma **Help** (Ajutor) din NewSoft Presto!<sup>®</sup> PageManager<sup>®</sup> 4.0.

### Funcții

- OCR: Într-un singur pas puteți scana o imagine, recunoaşte textul şi să o editați cu un procesor de text.
- Editarea Imaginii: Îmbunătățiți, tăiați şi rotiți imaginile sau deschideți-le în programul dumneavoastră de editare.
- Adnotație: Adăugați comentarii temporare, ştampile și schițe la imagini.
- Fereastra Treeview (Arbore): Vizualizați și aranjați-vă ierarhic directoarele pentru un acces mai facil.
- Fereastra Thumbnail: Vizualizați fișierele în pictograme pentru o identificare mai ușoară.

## Cerințe sistem pentru Presto!<sup>®</sup> PageManager<sup>®</sup>

- Procesor PowerPC
- Sistem 9.1-9.2, 10.2.4 sau ulterior
- unitate CD-ROM
- Hard disc cu cel puțin 120 MB de spațiu liber

#### **Recomandat:**

- Adaptor grafic 8-bit în culori sau mai puternic.
- Soft de poştă electronică Eudora Mail sau Outlook Express

# ControlCenter2 (pentru Mac OS<sup>®</sup> 10.2.4. sau ulterior)

#### 🖉 Nota

- Opțiunile dumneavoastră în ControlCenter2 pot varia în funcție de modelul aparatului dumneavoastră.
- Scanarea Duplex este compatibilă doar cu MFC-8860DN și DCP-8065DN.

## **Utilizarea ControlCenter2**

ControlCenter2 este un soft care vă permite să accesați rapid și facil aplicațiile cele mai des utilizate. Utilizarea ControlCenter2 vă permite să nu lansați manual anumite aplicații. Pictograma va apărea în bara

de meniu. Pentru a deschide fereastra ControlCenter2, executați click pe pictograma 🚮 și alegeți

**Open** (Deschide). ControlCenter2 are următoarele patru categorii de operațiuni:

1) Scanarea directă într-un fișier, E-mail, editor de text sau de grafică ales de dumneavoastră.

- 2 Butoanele specifice de scanare vă permit să configurați un buton conform necesităților aplicației dumneavoastră.
- 3 Accesați la posibilitățile de Copiere disponibile în calculatorul dumneavoastră Macintosh<sup>®</sup>.

4 Accesați setările disponibile pentru configurarea aparatului dumneavoastră.

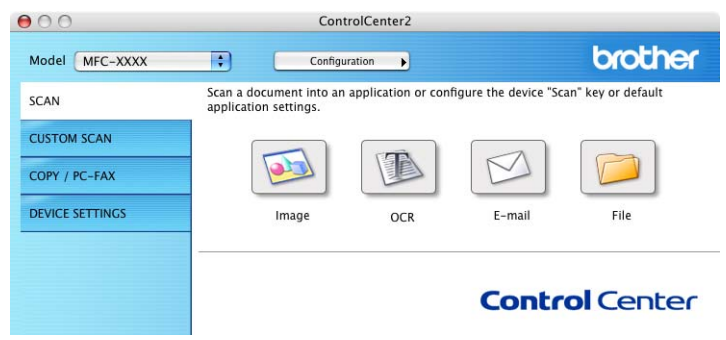

Puteți alege care aparat al ControlCenter2 vă va conecta la Model lista de opțiuni.

Puteți de asemenea să deschideți fereastra de configurare executând click pe butonul **Configuration** (Configurare).

### Oprirea posibilității AutoLoad (Auto Încărcare)

Dacă nu doriți ca ControlCenter2 să pornească automat când porniți calculatorul dumneavoastră Macintosh<sup>®</sup>, procedati în felul următor.

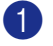

Executati click pe pictograma ControlCenter2 din bara de meniu şi alegeti Preference (Preferintă). Fereastra optiunilor ControlCenter2 va apărea.

2 Deselectați Start ControlCenter on computer startup (Porniți centrul de Control la inițializarea calculatorului).

Executati click pe **OK** pentru a închide fereastra.

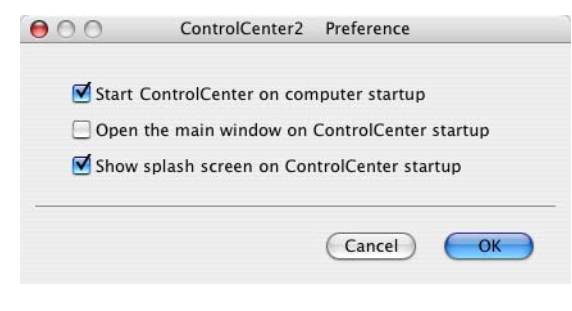

#### 🖉 Nota

Aplicatia ControlCenter2 se găsește în Macintosh HD/Library/Printers/Brother/Utilities/ControlCenter.

#### SCANARE

Există patru butoane pentru aplicațiile Scan to Image (Scanarea către Imagine), Scan to OCR (Scanarea către OCR), Scan to E-mail (Scanează către E-mail) și Scan to File (Scanarea către fișier).

■ Image (Imagine) (Setare de fabrică: Apple PreView)

Vă permite să scanati o pagină direct în orice fel de editor sau vizualizator grafic. Puteti să alegeti aplicatia de destinatie, cum ar fi Adobe<sup>®</sup> PhotoShop<sup>®</sup> sau orice altă aplicatie de editare a graficii de pe calculatorul dumneavoastră Macintosh<sup>®</sup>.

OCR (Setare de fabrică: Apple Text Edit)

Vă permite scanarea unei pagini sau a unui document, rularea aplicatiei OCR si plasarea textului (nu a imaginilor) într-un editor de text. Puteți să alegeți editorul de text, cum ar fi MS Word sau orice alt editor de text de pe calculatorul dumneavoastră Macintosh<sup>®</sup>. Trebuie să aveti Presto!<sup>®</sup> PageManager<sup>®</sup> instalat pe calculatorul Macintosh<sup>®</sup> pentru ca functia OCR să functioneze.

#### E-mail (Setare de fabrică: softul E-mail utilizat de obicei)

Vă permite să scanati o pagină sau un document direct în aplicatia de E-mail și să o atașati. Puteti alege tipul de fișier și rezoluția fișierului atașat.

#### ■ File (Fişier)

Vă permite să scanați direct într-un fișier de pe disc. Puteți să schimbați tipul fișierului și directorul țintă.

ControlCenter2 vă oferă posibilitatea de a vă configura sistemul **Scan** (Scanarea) și butoanele Softului ControlCenter2 pentru fiecare opțiune de scanare. Pentru a vă configura sistemul **Scan** (Scanarea) în aparatul dumneavoastră selectați tabulatorul **Device Button** (Butonul Dispozitivului) din meniul de configurare pentru fiecare dintre butoanele **SCAN** (SCANARE). Pentru a configura butonul de Soft din ControlCenter2 alegeți tabulatorul **Software Button** (Butonul de Software) din meniul de configurare pentru fiecare dintre butoanele **SCAN** (SCANARE).

#### SCANAREA SPECIALĂ

Puteți configura numele și setările fiecărui buton conform necesităților dumneavoastră executând click pe unul dintre butoane și ținând apăsată tasta Ctrl și urmând instrucțiunile de configurare.

#### COPY / PC-FAX

COPY (COPIERE) - Vă permite să utilizați calculatorul Macintosh<sup>®</sup> și driverul de imprimantă pentru a efectua operațiuni de copiere. Puteți scana o pagină la aparat și să tipăriți copii ale acesteia utilizând posibilitățile driverului imprimantei sau puteți să trimiteți copia direct la orice imprimantă standard instalată la calculatorul dumneavoastră Macintosh<sup>®</sup> inclusiv imprimantele de rețea.

PC-FAX - Vă permite să scanați o pagină sau un document și să îl trimiteți automat ca un fax, de la calculatorul Macintosh<sup>®</sup>. (Nu este disponibilă la modelele DCP)

Puteți să vă configurați setările preferate pe maximum patru butoane.

#### SETĂRILE DISPOZITIVULUI

Puteți să configurați setările aparatului.

Remote Setup (Setarea de la distanță)

Vă permite să deschideți Programul de Instalare de la Distanță. (Vedeți Setarea de la distanță (Nu este disponibilă la modelele DCP) la pagina 86.)

Quick-Dial (Formarea rapidă)

Vă permite să deschideți fereastra de setare rapidă a numărului-din setarea la distanță. (Vedeți Setarea de la distanță (Nu este disponibilă la modelele DCP) la pagina 86.)

Status Monitor (Monitorizarea statusului)

Vă permite deschiderea Monitorului de Status.

# 10

# Scanarea Rețelei (Nu este disponibil pentru modelele DCP)

#### 🖉 Nota

Disponibil pentru for Mac OS<sup>®</sup> X 10.2.4 sau versiune ulterioară.

## Înainte de a utiliza Scanarea Rețelei

## Configurarea scanării rețelei

Dacă doriți să scanați de la un aparat din rețea, alegeți aparatul din rețea în aplicația de Selectare a Dispozitivului care se găsește în **Macintosh HD/Library** (Bibliotecă)/**Printers** (Imprimante)/ **Brother/Utilities** (Utilitare)/**DeviceSelector** (Alegerea Dispozitivului) sau din caseta de selecție din meniul principal al ControlCenter2 Dacă ați instalat deja MFL-Pro Suite urmând pași de instalare a rețelei din Ghidul de Instalare Rapidă atunci această selecția a avut deja loc.

Pentru a utiliza acest aparat ca un scaner de rețea, trebuie să îi configurați adresa TCP/IP. Puteți seta sau schimba adresa din panoul de control. (Consultați *Ghidul Utilizatorului de Rețea de pe CD-ROM*.)

#### 🖉 Nota

Maxim 25 de utilizatori pot fi conectați la un aparat în rețea. De exemplu, daca 30 de utilizatori sunt conectați în același timp, 5 dintre ei nu vor fi indicați pe LCD.

Din Library (Bibliotecă), alegeți Printers (Imprimante), Brother, Utilities (Utilitare) şi DeviceSelector (Alegerea Dispozitivului), iar apoi executați dublu click pe DeviceSelector (Alegerea Dispozitivului).

Fereastra **DeviceSelector** (Alegerea Dispozitivului) se va deschide. Fereastra poate fi de asemenea deschisă din ControlCenter2.

Alegeți network (rețea) din meniul tipului de conexiune.

| Brother                                        | DeviceSelector                                                                                               |
|------------------------------------------------|----------------------------------------------------------------------------------------------------|
| Connection Type network                        |                                                                                                    |
| Specify your machine by address     IP Address | Register your computer with<br>the "Scan To" functions at the machine<br>Display Name<br>(Max 15 characters) |
| Specify your machine by Name<br>Node Name      | "Scan To" Button PIN number for this computer                                                                |
| Browse                                         | PIN number<br>("0" – "9", 4 digits)<br>Retype PIN number                                                     |
|                                                | Cancel OK                                                                                                    |

10.Scanarea Rețelei (Nu este disponibil pentru modelele DCP)

Specificați adresa IP sau numele aparatului dumneavoastră. Pentru a schimba adresa IP introduceți noua adresă IP. Pentru a schimba numele aparatului dumneavoastră introduceți noul nume. Fiecare nod (aparat) are propriul său nume. Puteți găsi numele de nod tipărind pagina de configurare a maşinii. (Consultați Ghidul Utilizatorului de Rețea de pe CD-ROM.) Numele inițial al nodului este 'BRN\_xxxxx' (unde xxxxxx sunt ultimele şase cifre ale adresei de Ethernet).

Puteți de asemenea să alegeți un aparat din lista aparatelor disponibile. Executați click pe **Browse** (Caută) pentru a trimite vizualiza lista.

4 Executați click pe OK.

| Ø | Nota  |  |
|---|-------|--|
| ~ | 11010 |  |

Vedeți

**Register your computer with the "Scan To" functions at the machine** (Înregistrați-vă calculatorul cu funcția "Scanează la" a aparatului) și introduceți numele pe care îl veți folosi pentru calculatorul Macintosh<sup>®</sup> în **Display Name** (Listează numele). Numele poate fi la alegere, dar nu poate avea mai mult de 15 caractere.

 Puteți să stabiliți un cod PIN de 4 cifre pentru a nu primi documente nesolicitate. Introduceți codul PIN în câmpul Pin number (Numărul PIN) și Retype Pin number (Reintroduceți codul PIN). Pentru a trimite informații către un calculator protejat cu cod PIN, ecranul LCD vă va cere să introduceți codul PIN înainte să scanați și să trimiteți către calculator un document.

| Brothe                                                                   | r DeviceSelector                                                                                                    |
|--------------------------------------------------------------------------|----------------------------------------------------------------------------------------------------|
| Connection Type network<br>Specify your machine by address<br>IP Address | Begister your computer with<br>the "Scan To" functions at the machine<br>Display Name<br>(Max 15 characters)                           |
| Specify your machine by Name<br>Node Name<br>Browse                      | "Scan To" Button PIN number for this compu<br>Enable PIN number protection<br>PIN number<br>("0" - "9", 4 digits)<br>Retype PIN number |
|                                                                          | Cancel OK                                                                                                    |

# 11 Setarea de la distanță (Nu este disponibilă la modelele DCP)

## Setarea de la Distanță (Pentru Mac OS<sup>®</sup> X 10.2.4 sau ulterioară)

Aplicația de setare de la distanță vă permite să configurați multe setări MFC dintr-o aplicație Macintosh<sup>®</sup>. Când accesați aplicația setările aparatului vor fi descărcate automat în calculatorul dumneavoastră Macintosh<sup>®</sup> și listate pe ecranul dumneavoastră Macintosh<sup>®</sup>. Dacă schimbați setările, le puteți încărca direct în aparat.

#### 🖉 Nota

Aplicația de Setare de la distanță se găsește în Macintosh HD/Library/Printers/Brother/Utilities. Dacă aparatul este conectat printr-o rețea, trebuie să introduceți parola.

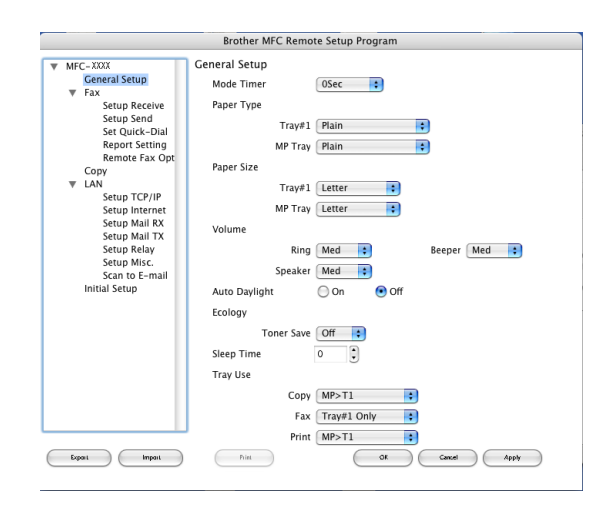

#### ■ OK

Vă permite să începeți să încărcați informațiile în aparat și să ieșiți din aplicația de setare de la distanță. Dacă este listat un mesaj de eroare, introduceți informațiile corecte și executați click pe **OK**.

#### Cancel (Anulează)

Vă permite să ieșiți din aplicația de setare de la distanță fără să încărcați informațiile în aparat.

#### ■ Apply (Aplică)

Vă permite să începeți să încărcați informațiile în aparat fără să ieșiți din aplicația de setare de la distanță.

#### Print (Tipăreşte)

Vă permite să tipăriți setările alese ale aparatului. Nu puteți să tipăriți datele până acestea nu au fost încărcate în aparat. Executați click pe **Apply** (Aplică) pentru a încărca informațiile în aparat, iar apoi click pe **Print** (Tipărește).

#### Export (Exportă)

Vă permite să salvați configurația actuală într-un fișier.

#### Import

Vă permite să listați setările dintr-un fișier.

#### 🖉 Nota

- Puteți folosi butoanele **Export** (Exportă) și **Import** pentru a salva și folosi mai multe setări diferite pentru aparatul dumneavoastră.
- Pentru a salva o singură setare sau un grup de setări, marcați fiecare setare sau funcție (de exemplu pentru a alege toate setările de fax marcați Fax) din lista de setări şi executați click pe Export (Exportă).

# Index

## С

| ControlCente           | r2 |    |
|------------------------|----|----|
| Macintosh <sup>®</sup> |    | 81 |
| Windows <sup>®</sup>   |    | 30 |

\_\_\_\_\_

#### D

| Driverele              |    |
|------------------------|----|
| Macintosh <sup>®</sup> |    |
| imprimanta             |    |
| TWAIN                  | 77 |
| Windows <sup>®</sup>   |    |
| imprimanta             | 2  |
| TWAIN                  |    |
|                        |    |

## Е

| EPSON FX-850 mode | 7, | 63 |
|-------------------|----|----|
| EPSON FX-850 mode |    | 63 |

\_\_\_\_\_

\_\_\_\_\_

#### F

## FAX(PC-FAX)

| Macintosh®           |        |
|----------------------|--------|
| trimiterea           | 72, 74 |
| Windows <sup>®</sup> |        |
| primire              |        |
| Stil Fax             |        |
| Stil simplu          |        |
| trimiterea           |        |
|                      |        |

#### Μ

| Modul BR-Script 3 |                                        | 63 |
|-------------------|----------------------------------------|----|
| Modul BR-Script 3 | ······································ | 0. |

#### Ρ

| 72    |
|-------|
|       |
| 7, 63 |
|       |

## S

| Scanarea<br>Macintosh <sup>®</sup>             |        |
|------------------------------------------------|--------|
| în Macintosh <sup>®</sup>                      | 77     |
| Presto! <sup>®</sup> PageManager <sup>®</sup>  | 80     |
| Reþea                                          |        |
| Windows <sup>®</sup>                           |        |
| Butonul de scanare                             | 24, 37 |
| Compatibil TWAIN                               |        |
| în calculator                                  |        |
| Reþea                                          |        |
| ScanSoft <sup>®</sup> PaperPort <sup>®</sup>   |        |
| Scanarea cãtre FTP                             |        |
| Windows <sup>®</sup>                           |        |
| Scanarea Reþelei                               |        |
| Macintosh <sup>®</sup>                         |        |
| Windows <sup>®</sup>                           |        |
| Setarea de la distanbã                         |        |
| Macintosh <sup>®</sup> (Mac OS <sup>®</sup> X) | 86     |
| Windows <sup>®</sup>                           |        |
|                                                |        |

## T

| Tipãre⁰te              |        |
|------------------------|--------|
| Macintosh <sup>®</sup> |        |
| Driver Brother         | <br>72 |

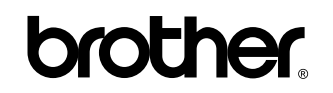

Vizitați-ne pe Internet http://www.brother.com

Acest produs este aprobat spre utilizare doar în țara unde a fost cumpărat. Companiile Brother locale sau distribuitorii acestora pot efectua operațiuni de întreținere și reparație doar pentru aparatele cumpărate în propriile țări.

ROM